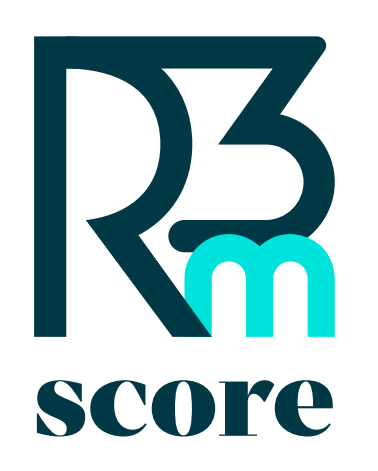

**R3mScore Documentation** 

# **Table of Contents**

Introduction

Overview

**Getting Started** 

**Question Types** 

Introduction

**Open Question** 

**Closed questions** 

R3m

Hotspot

Battery

Adaptive questions

Block Types

Transition

Group

Ending

**Advanced Features** 

Conditions

Duplication

Translation

Simulation

Referencing

URL parameters

Customization

Theme

Collect

Sharing your survey

Participant mode

Interviewer mode

Tester mode

#### Data

Reporting

Data visualization

Datamap

Export data

Import from Word

Support

# Surveys

Surveys are structured tools used to collect information, opinions, or feedback from individuals or groups. They are essential for research, decisionmaking, and understanding user behavior. By asking targeted questions, surveys help organizations gather valuable insights to improve products, services, or strategies.

### Why use surveys?

Surveys are versatile and can be used for:

- Market research: Understand customer needs and preferences.
- Feedback collection: Gather opinions on products, services, or experiences.
- Academic research: Conduct studies and analyze trends.
- Employee engagement: Assess workplace satisfaction and morale.

# How surveys work

Surveys typically consist of a series of questions designed to elicit specific responses. These questions can be:

- **Open-ended**: Allowing respondents to provide detailed answers.
- Closed-ended: Offering predefined options for selection.
- Rating scales: Measuring opinions or satisfaction levels.

The R3mScore platform enhances survey creation with features like advanced logic, customizable themes, and data visualization tools, making it easier to design and analyze surveys effectively.

# **Key features**

- Advanced question types: Utilize a variety of question formats, including open-ended, closed, hotspot, and more.
- Dynamic conditions: Implement logic to tailor the survey experience based on user responses.
- Data visualization: Analyze survey results with built-in visualization tools.
- Customizable themes: Design surveys that align with your brand identity.

# **Getting started**

To begin creating surveys, explore the Getting started section, which covers the basics of survey creation and project settings.

### **Documentation structure**

This documentation is organized into the following categories:

- Introduction: Overview and support resources.
- Getting started: Step-by-step guides for survey creation.
- Question types: Detailed explanations of available question formats.
- Block types: Information on structuring surveys with blocks.
- Customization: Tips for personalizing survey themes.
- Data: Tools for exporting, reporting, and visualizing survey data.
- Advanced: Features like conditions, referencing, and simulations.

Explore each section to unlock the full potential of the R3mScore survey toolkit.

# Overview

The survey module in R3mScore is designed to streamline the process of data collection and analysis. It offers a robust set of tools to create, manage, and analyze surveys efficiently.

# Purpose

Surveys are essential for gathering insights, understanding user preferences, and making informed decisions. The R3mScore platform provides a flexible and intuitive interface for designing surveys tailored to your needs.

# Features

- Ease of use: Create surveys with minimal effort using the user-friendly interface.
- Customization: Personalize surveys to match your branding and requirements.
- Advanced logic: Implement conditional logic to enhance the survey experience.
- Data analysis: Leverage powerful tools for visualizing and interpreting survey results.

### Structure

The survey module documentation is divided into several sections:

- Getting started: Learn the basics of survey creation and setup.
- Question types: Explore the various question formats available.
- Block types: Understand how to structure surveys using blocks.
- Customization: Discover ways to personalize survey themes and settings.
- Data: Access tools for exporting, reporting, and visualizing survey data.
- Advanced features: Dive into advanced functionalities like conditions, referencing, and simulations.

This overview serves as a starting point for navigating the survey module documentation. Explore each section to maximize the potential of R3mScore surveys.

# **Getting started**

Creating a survey in R3mScore is a straightforward process that allows you to collect valuable data from your respondents. This guide walks you through the essential steps to design, configure, and launch your survey.

# Create a new survey

To create a new survey, navigate to the survey module and click on "Add". This will open the survey creation interface where you can begin building your questionnaire.

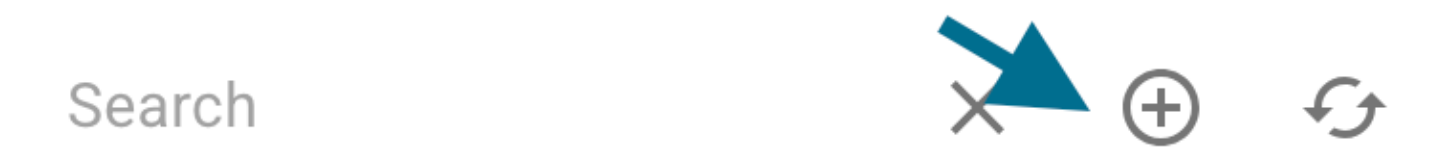

After clicking "Add", you will be redirected to a new page where you can configure your survey details and settings.

| O E F | I 🛤 🍽 🖿 🖿 🖀 🦌   🗢 🔟 [] 💷 🗏 🕼   🏟 🌳 🖄                                                                                                    | 🔁   🖬                                                                                                    |
|-------|----------------------------------------------------------------------------------------------------|----------------------------------------------------------------------------------------------------|
|       | Name           Client           Description           0/1024           Enable collect of data                                                                                                    | <ul> <li>Tips 3</li> <li>You can create 3 types of group: a simple group of blocks, a loop to do repetitions or a group of cells to manage scenarios</li> </ul> |
|       | Language<br>Français (French) ▼<br>Set a maximum number of survey responses ●<br>Configure error messages ×<br>Configure partner redirect URLs ×<br>List of variables + ✓ ■<br>No variables defined |                                                                                                    |

# **Project settings**

In the project settings section, you can configure various aspects of your survey data collection and management:

#### **Data collection configuration**

# Enable collect of data

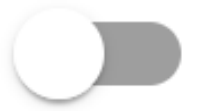

# Language

# Français (French)

- Enable collect of data Once the project is saved, you can activate data collection for your survey
- Select a collect default language Choose the primary language for data collection

#### **Response management**

| Set a maximum number of survey responses |  |
|------------------------------------------|--|
| 200                                      |  |
|                                          |  |
| Configure error messages A               |  |
| Message to display for a QuotaFull       |  |
|                                          |  |
|                                          |  |
|                                          |  |
|                                          |  |
|                                          |  |
| 0                                        |  |
| 0 / 255                                  |  |
| Message to display for a screenout       |  |
|                                          |  |
|                                          |  |
|                                          |  |
|                                          |  |
|                                          |  |
| 0                                        |  |
| 0 / 255                                  |  |
| Configure partner redirect URLs A        |  |
|                                          |  |
| Form start URL                           |  |
| End URL in over a County Endly           |  |
| End URL In case of "QuotaFull"           |  |
| End URL in case of "EarlyScreenOut"      |  |
|                                          |  |
| End URL in case of "Completed"           |  |

- Maximum survey responses Set a limit on the number of responses. Once this number is reached, it is no longer possible to access the questionnaire
- QuotaFull and ScreenOut messages Configure custom messages to display when quotas are reached or respondents are screened out. If no
  message is configured but a block such as "ending message" exists, the respondent will be directed to this block
- Upload default messages Click the "+" button to upload predefined messages for various scenarios
- Partner redirection Configure custom redirection URL.

#### Variable management

The project settings also include tools for managing survey variables:

- Create a variable Add new variables to use throughout your survey
- Edit a variable The "Edit a variable" menu allows you to modify the value of the selected variable as well as its description
- Delete selected variable Remove variables that are no longer needed
- Variable descriptions By hovering the mouse over the variable icon, you will be able to view the description of the variable. This description will not be visible to respondents
- Variable codes The "Code" affiliated to each variable can be used in any block of the survey. For example: [VAR\_1] corresponds to "Variable 1". Respondents will not see this code but the associated value (see <u>Referencing</u> for more details)

### Adding blocks to your survey

Once you've created your first survey, you can start adding blocks directly within the survey interface. Blocks are the building components of your survey that contain different types of questions and content elements.

To add blocks to your survey:

- 1. Within your newly created survey, look for the "Add block" button or similar option
- 2. Click to insert a new block at your desired position
- 3. Configure the block type and content according to your survey needs

Each block can contain various question types, text elements, or other interactive components that will help you gather the specific information you need from your respondents.

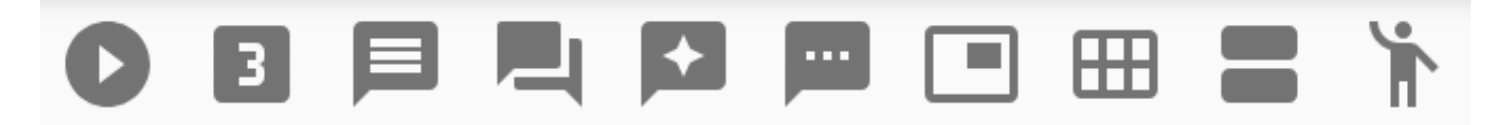

#### **Question types**

Each question type has its own detailed documentation with specific configuration options and examples:

- Introduction Welcome messages and survey introductions
- Open question Text-based responses and comments
- Closed question Multiple choice and single selection questions
- R3m question Specialized R3mScore question format
- Hotspot Interactive image-based questions
- Battery of items Groups of related questions with shared response scales
- Adaptive question Dynamic questions that adapt based on previous responses

### Share your survey

#### **Get link**

Once your survey is ready, you can share it with respondents using various link types and distribution methods.

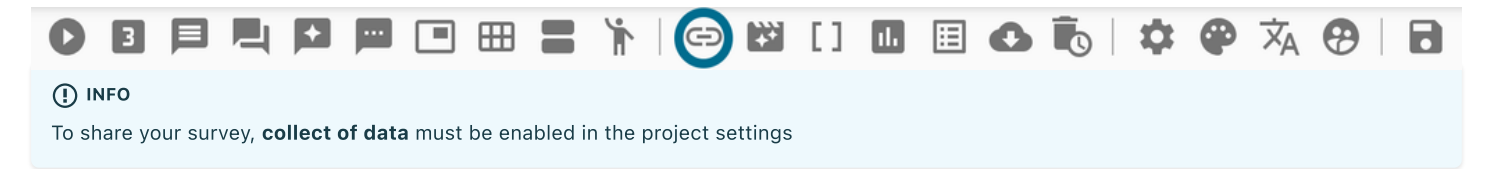

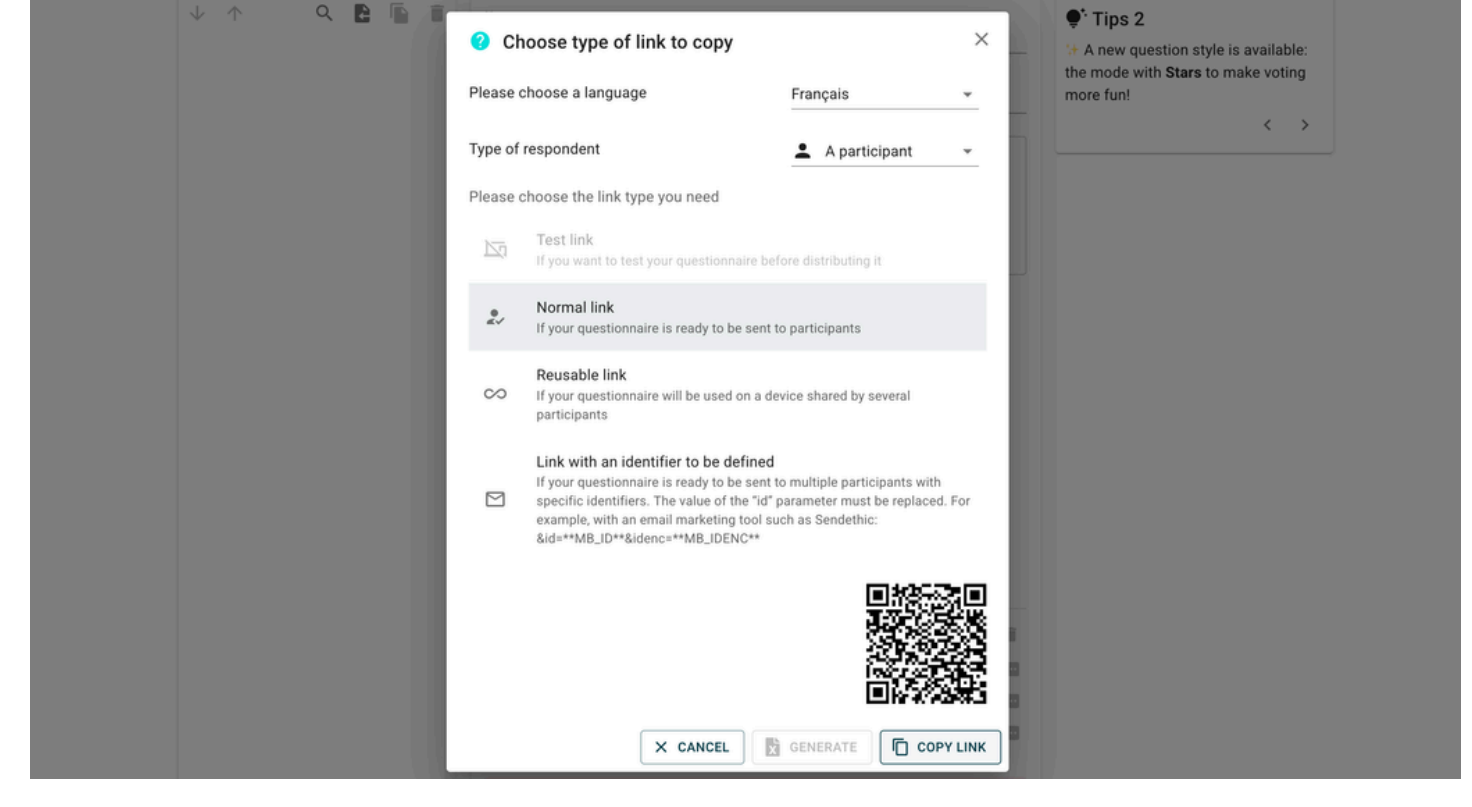

#### Share it !

For detailed information about sharing options, link types, see our comprehensive Sharing guide.

### Access to your data

#### **Data visualisation**

| ← Dat | ta collected  |           |                         |                       |                 |                     | Complet                 | ed: 50 Screen out: 0 | 0 Quota full: 0 In progress: 0 👻 |   |
|-------|---------------|-----------|-------------------------|-----------------------|-----------------|---------------------|-------------------------|----------------------|----------------------------------|---|
| tions | Respondent ID | Status    | Start date $\downarrow$ | Last activity date    | Collection mode | Last block answered | Last iteration answered | Sequence             | Q1_F1: Field 1                   | ( |
| i .   | 29767         | Completed | 2025-06-06   16:20:48   | 2025-06-06   16:20:48 | Interviewee     |                     | 0                       |                      | Lorem ipsum dolor sit ame        | 1 |
| 1     | 29766         | Completed | 2025-06-06   16:20:48   | 2025-06-06   16:20:48 | Interviewee     |                     | 0                       |                      | Lorem ipsum dolor sit ame        |   |
| í.    | 29765         | Completed | 2025-06-06   16:20:47   | 2025-06-06   16:20:48 | Interviewee     |                     | 0                       |                      | Lorem ipsum dolor sit ame        |   |
|       | 29764         | Completed | 2025-06-06   16:20:47   | 2025-06-06   16:20:48 | Interviewee     |                     | 0                       |                      | Lorem ipsum dolor sit ame        |   |
|       | 29763         | Completed | 2025-06-06   16:20:47   | 2025-06-06   16:20:48 | Interviewee     |                     | 0                       |                      | Lorem ipsum dolor sit ame        |   |
|       | 29762         | Completed | 2025-06-06   16:20:47   | 2025-06-06   16:20:48 | Interviewee     |                     | 0                       |                      | Lorem ipsum dolor sit ame        |   |
|       | 29761         | Completed | 2025-06-06   16:20:47   | 2025-06-06   16:20:48 | Interviewee     |                     | 0                       |                      | Lorem ipsum dolor sit ame        |   |
|       | 29760         | Completed | 2025-06-06   16:20:47   | 2025-06-06   16:20:48 | Interviewee     |                     | 0                       |                      | Lorem ipsum dolor sit ame        |   |
|       | 29756         | Completed | 2025-06-06   16:20:46   | 2025-06-06   16:20:47 | Interviewee     |                     | 0                       |                      | Lorem ipsum dolor sit ame        |   |
|       | 29754         | Completed | 2025-06-06   16:20:46   | 2025-06-06   16:20:47 | Interviewee     |                     | 0                       |                      | Lorem ipsum dolor sit ame        |   |
|       | 29755         | Completed | 2025-06-06   16:20:46   | 2025-06-06   16:20:47 | Interviewee     |                     | 0                       |                      | Lorem ipsum dolor sit ame        |   |
|       | 29757         | Completed | 2025-06-06   16:20:46   | 2025-06-06   16:20:47 | Interviewee     |                     | 0                       |                      | Lorem ipsum dolor sit ame        |   |
|       | 29758         | Completed | 2025-06-06   16:20:46   | 2025-06-06   16:20:47 | Interviewee     |                     | 0                       |                      | Lorem ipsum dolor sit ame        |   |
|       | 29759         | Completed | 2025-06-06   16:20:46   | 2025-06-06   16:20:47 | Interviewee     |                     | 0                       |                      | Lorem ipsum dolor sit ame        |   |
|       | 29753         | Completed | 2025-06-06   16:20:45   | 2025-06-06   16:20:46 | Interviewee     |                     | 0                       |                      | Lorem ipsum dolor sit ame        |   |
|       | 29752         | Completed | 2025-06-06   16:20:45   | 2025-06-06   16:20:46 | Interviewee     |                     | 0                       |                      | Lorem insum dolor sit ame        |   |

For detailed information about data visualisation, see our comprehensive Data visualisation guide.

#### Reporting

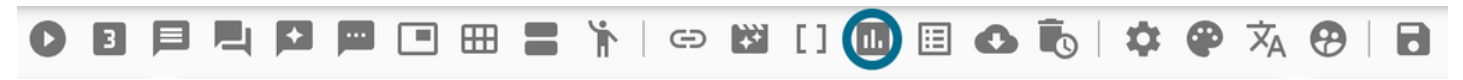

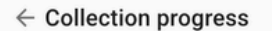

Answer 2: 18

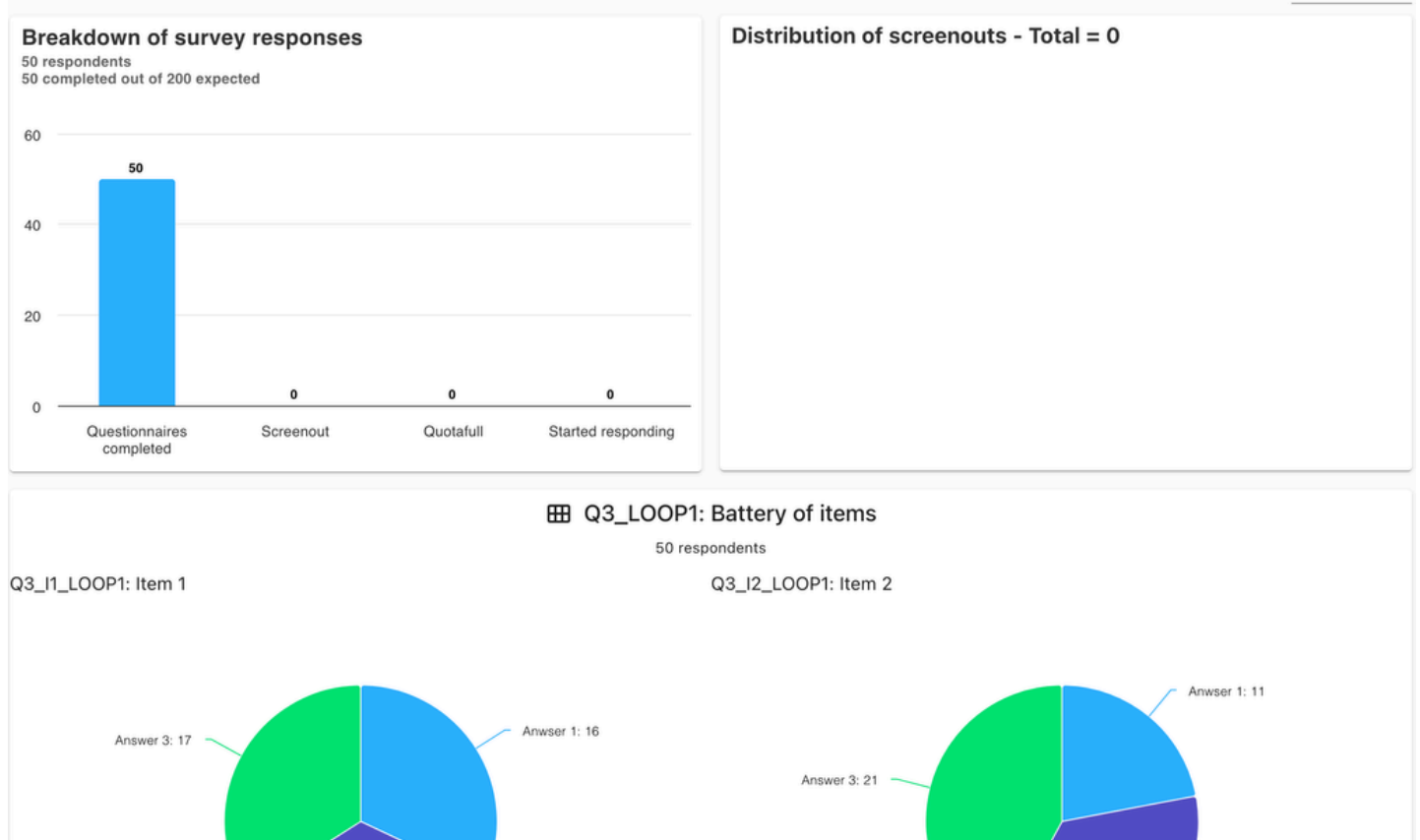

# Answer 2: 17

#### You can access to some analytics about your survey's answers. To learn more about reporting, see Reporting.

#### **Export data**

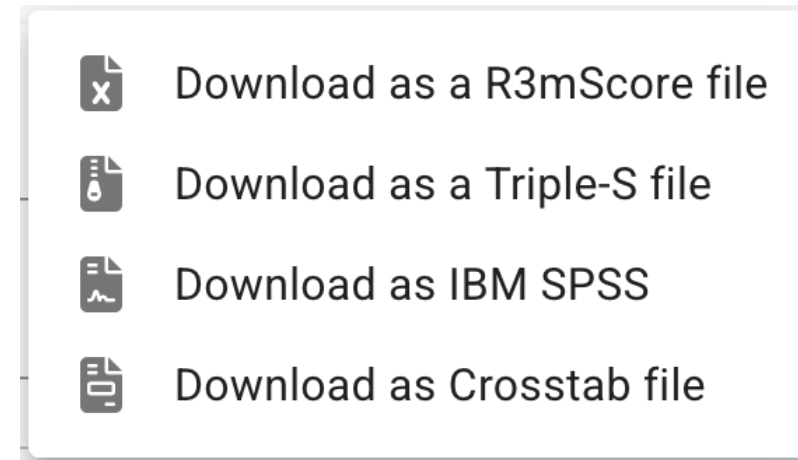

You can export data in R3mScore file, Triple-S, IBM SPSS or Crosstab. To learn more about export, see Export.

# Enjoy !!

# Introduction

The introduction question type is used to provide welcome messages, instructions, or introductory content to survey respondents. This question type doesn't collect data but serves as an informational block to guide respondents through your survey.

# **Overview**

Introduction blocks are essential for:

- Welcoming respondents to your survey
- Providing context and instructions
- Setting expectations about survey duration
- Explaining the purpose of the survey
- Creating a smooth transition between survey sections

|              |                 |   | $\odot$ | 3  | I 🗏 🗖 🗖 🖽 🚍 🦒   🗢 🖾 [] 📶 🗏 🕼 🔖   🌣 🖗 🖄 | <b>9</b>   <b>3</b>                                                    |
|--------------|-----------------|---|---------|----|----------------------------------------|------------------------------------------------------------------------|
| $\downarrow$ | ↑ Q             | B |         | Î  | Introduction                           | ADD CONDITION                                                          |
| 0            | Introduction    |   |         |    | ······                                 | Tine 2                                                                 |
| P            | Sample Question |   |         | 21 |                                        | <ul> <li>TIPS 2</li> <li>A new question style is available:</li> </ul> |
| 3            | R3m Sample      |   | (       | 22 |                                        | the mode with <b>Stars</b> to make voting more fun!                    |
|              | > Group         |   |         | G1 |                                        | <                                                                      |
|              |                 |   |         |    |                                        |                                                                        |
|              |                 |   |         |    | Text content to display                |                                                                        |
|              |                 |   |         |    | Delay display of the question          |                                                                        |
|              |                 |   |         |    |                                        |                                                                        |

# **Collect view**

When respondents encounter an introduction block in your survey, they see a clean, informative display designed to communicate your message effectively.

Hi ! Welcome to my sample survey !

NEXT >

- The collect view features:
- Clear messaging display Your introduction text is prominently displayed
- Continue button Allows respondents to proceed to the next question
- Responsive design Adapts to different screen sizes and devices
- Customizable styling Matches your survey's theme and branding

# Introduction question settings

The introduction question type offers several configuration options to customize the respondent experience.

#### **Content configuration**

- Title Optional title for your introduction block
- Message text The main content displayed to respondents
- Rich text formatting Support for bold, italic, links, and basic HTML formatting
- Media support Ability to include images or videos in your introduction

#### **Timing settings**

One of the key features of introduction blocks is the ability to control timing:

# Delay display of the question

### Delay in seconds

# Automatic transition at the end of the time delay

- Delay setting Add a delay to the question, controlling how long respondents must wait before they can proceed
- Minimum viewing time Ensures respondents spend adequate time reading the introduction
- Auto-advance Optional automatic progression after a specified time period

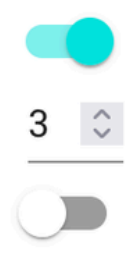

# **Open question**

The open question type allows respondents to provide free-text responses, enabling you to collect qualitative data, detailed feedback, and personalized input. This question type is highly versatile and supports various input field types to match different data collection needs.

# **Overview**

Open questions are essential for:

- Collecting detailed feedback and comments
- Gathering personal information with appropriate validation
- Capturing creative or unique responses
- Obtaining specific data like contact details, dates, or numbers
- Allowing respondents to elaborate on their thoughts

| <ul> <li></li></ul>                                                                                                    |          | 😌   🔁                                                            | 1] 🖩 🗏 🔂 🐌  🕸 🕅 | ▣ ▦ 〓 ╠│ ⇔ № [ |                       | BC | 0 |         |             |              |
|----------------------------------------------------------------------------------------------------|----------|------------------------------------------------------------------|-----------------|----------------|-----------------------|----|---|---------|-------------|--------------|
| <ul> <li>Introduction</li> <li>Sample Question or</li> <li>R3m Sample or</li> <li>Group or</li> </ul> Structures Rame (15, 255) Sample Question           Normal         B I U O A % E E E E E   What do you suggest for? (write one idea per box)           Imit response time   Limit response time           Lit of fields                                                                                                    | DITION   | ADD CONDITIO                                                     | Ŷ ~             | tion - Q1      | Open questio          | Î  |   | Q       | $\uparrow$  | $\checkmark$ |
| <ul> <li>Sample Question or</li> <li>R3m Sample @2</li> <li>S Group of or</li> <li>Simulus Name (15/255)<br/>Sample Question</li> <li>Normal : B I U ⊖ A   E = E E</li> <li>What do you suggest for? (write one idea per box)</li> </ul>                                                                                                    |          | Ci Tine O                                                        |                 |                | ·····                 |    |   | on      | Introductio | 0            |
| R3m Sample 02<br>→ Group of Linit response time                                                                                                    | f group: | You can create 3 types of gro                                    |                 | _              |                       | Q1 |   | uestion | Sample Q    |              |
| Scroup or Stimulus Name (15 / 255): Sample Question Normal ÷ B I U ⊕ ▲ ◆ ⋿ ≡ ≡ ≡ ≡ What do you suggest for? (write one idea per box) Limit response time List of fields + ↓ ↑ ✓ ■                                                                                                    | cells to | simple group of blocks, a loo<br>repetitions or a group of cells |                 |                |                       | Q2 |   | ple     | R3m Sam     | 3            |
| Stimulus Name (15/255)<br>Sample Question<br>Normal : BIUSA € EEEE<br>What do you suggest for? (write one idea per box)<br>Limit response time                                                                                                    | <        | manage scenarios                                                 |                 |                |                       | G1 |   | р       | > Grou      | U            |
| Sample Question     Normal<                                                                                                    |          |                                                                  |                 | 15 / 255)      | Stimulus Name (15 / 2 |    |   |         |             |              |
| Normal       *       B       I       U       A       *       E       E       E       E       Image: Second control of the second control of the second contecontrol of the second control of the second |          |                                                                  |                 | tion           | Sample Question       |    |   |         |             |              |
| Normal       +       B       I       U       ●       A       ●       IE       E       E       E       E       E       E       IE       IE                                                                                                    |          |                                                                  |                 |                |                       |    |   |         |             |              |
| What do you suggest for? (write one idea per box)                                                                                                    |          |                                                                  |                 | BIUSA 🗞        | Normal 🗘              |    |   |         |             |              |
| List of fields + $\psi \uparrow \checkmark$                                                                                                    |          |                                                                  |                 | na tima        |                       |    |   |         |             |              |
| List of fields $+ \psi \uparrow \swarrow$                                                                                                    |          |                                                                  |                 | e une          | Limit response t      |    |   |         |             |              |
|                                                                                                    |          |                                                                  | + 4 1 🖉 📋       |                | List of fields        |    |   |         |             |              |
| No Fields                                                                                                    |          |                                                                  |                 |                | No Fields             |    |   |         |             |              |

# **Collect view**

When respondents encounter an open question, they see input fields designed for easy data entry with appropriate formatting and validation.

#### What do you suggest for ...? (write one idea per box)

| _ Text         |   |
|----------------|---|
| - Number       |   |
| mm / dd / yyyy | Ö |
| -:             |   |
| Phone Number   |   |
| @              |   |
| Password*      | Ø |

The collect view features:

NEXT >

- Responsive input fields Automatically adjust to content and screen size
- Real-time validation Immediate feedback for incorrect formats
- Clear labeling Descriptive labels and placeholder text
- Multi-field support Multiple input fields within a single question
- Mobile-optimized keyboards Appropriate keyboard types for different field types

# Specific field type options

Open questions support multiple field types, each with specific validation and input characteristics:

|      | Add Field                     |               | ×    |    |
|------|-------------------------------|---------------|------|----|
|      | Field Label                   |               |      |    |
|      | Hide label of field:          |               | -    |    |
|      | Answer Type:                  | Free Text     |      |    |
|      | Maximum number of lines:      | Free Text     |      |    |
| Lim  | i<br>Minimum number of charac | Number        | - 11 |    |
|      | Required Answer:              | Date          | - 11 |    |
| List |                               | Time          |      |    |
|      |                               | Phone Number  | - 11 |    |
|      |                               | Email Address | ,    | F2 |
|      | Date                          | Password      |      | F3 |
| Z    | Time                          |               |      | F4 |

#### Free text

| Add Field                    | ×       |
|------------------------------|---------|
| Field Label                  |         |
| 0/128                        |         |
| Hide label of field:         |         |
| Answer Type: Free Text       | •       |
| Maximum number of lines:     | 1       |
| Minimum number of characters | 0       |
| Required Answer:             |         |
| × CANCE                      | L 🕂 ADD |

#### Number

| Add Field            |          | ×     |
|----------------------|----------|-------|
| Field Label          |          |       |
| 0/128                |          |       |
| Hide label of field: |          |       |
| Answer Type:         | Number   | •     |
| Minimum Value:       |          | 0 0   |
| Maximum Value:       |          | 0 0   |
| Number of decimal:   |          | 0 0   |
| Prefix:              |          | \$    |
| Suffix:              |          |       |
| Required Answer:     |          |       |
|                      | × CANCEL | + ADD |

#### Password

Password field type is quite special. You can specify an identifier (a URL param, cf: URL params) and test a value for this identifier. It's like an identifier-password combination. For example, here if we name our identifier test, we send to the user a URL with the param test="test2". In the password field, user needs to write test1 (the password of the user test12). If the answer isn't correct, the user is screened out.

| Add Field                 |                  | ×                                     |
|---------------------------|------------------|---------------------------------------|
| Field Label               |                  |                                       |
| 0/128                     |                  |                                       |
| Hide label of field:      |                  |                                       |
| Answer Type:              | Password         | •                                     |
| Name of the parame        | eter:            |                                       |
| <u>****</u> C             | CONFIGURE ACCESS |                                       |
|                           |                  |                                       |
|                           | X CANCEL         | ADD                                   |
|                           |                  | ×                                     |
| ✔ Field Settings<br>test2 | test2            | + ADD                                 |
| ✓ Field Settings<br>test2 | test2            | + ADD                                 |
|                           | test2            | ADD       + ADD       Actions       * |

# **Closed question**

Closed questions provide respondents with predefined answer options to choose from. This question type offers various display modes and configuration options to suit different survey needs.

# Creating a closed question

To create a closed question, select the closed question type from the question menu. You can configure various aspects of the question including display modes, answer options, and special behaviors.

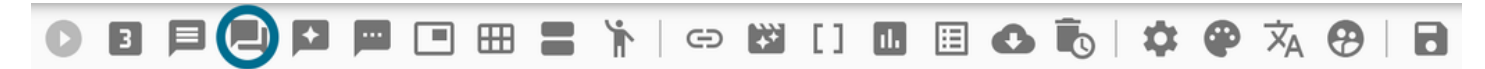

# **Basic configuration**

#### **Excluding from pairing**

(i) NOTE

```
If this is a recruiting question at the beginning of the questionnaire, you can exclude it from pairing to prevent it from affecting other question relationships.
```

#### **Display a visual**

You can add visual elements to enhance the question presentation and make it more engaging for respondents.

# **Answer modes**

#### **Classic mode**

The classic mode displays answers as a standard list of options. Respondents can select one answer by default.

#### (!) MULTI CHOICE OPTION

When enabled for classic mode, respondents can select multiple answers from the available options. You can set up a minimum number of required answers to ensure sufficient data collection.

#### Collect appearance

Sample Question.

```
O Answer 1
```

Answer 2

NEXT >

#### CATA mode (check all that apply)

CATA mode allows you to set up several columns (1 to 5) for more complex response structures. This is useful for matrix-style questions or when you need to organize answers in multiple categories.

#### () MULTI CHOICE OPTION

CATA mode inherently supports multiple selections, and you can further configure minimum/maximum answer requirements.

Sample Question.

| Answer 1 |
|----------|
| Answer 2 |

NEXT >

#### **Slider mode**

Slider mode presents answers as an interactive slider control, allowing respondents to select values along a continuous scale. This is particularly useful for rating or measurement questions where precise positioning matters.

#### **Collect appearance**

Sample Question.

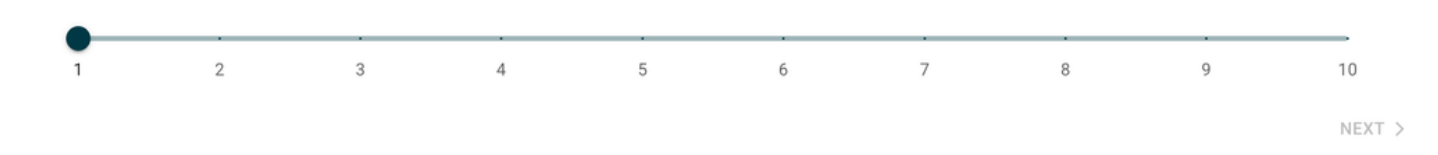

#### **Stepper mode**

Stepper mode displays answers with increment/decrement controls, allowing respondents to adjust their selection using step-by-step navigation. This mode is ideal for numeric inputs or ordered selections.

#### **Collect appearance**

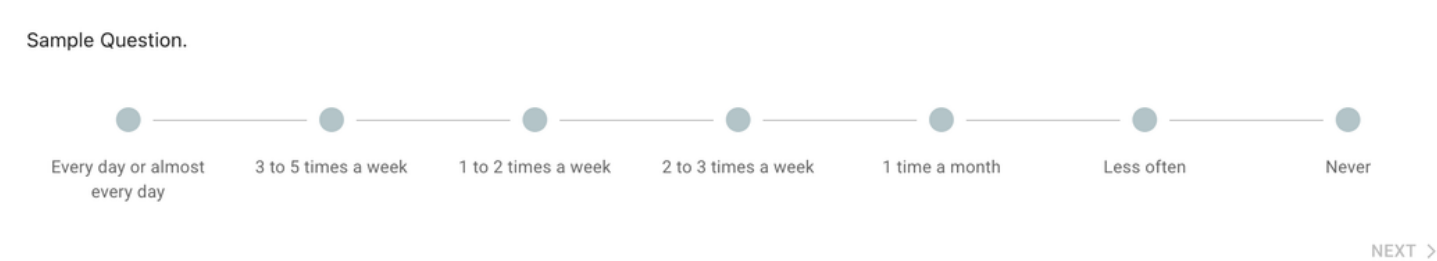

#### Stars mode

The stars mode creates a rating question where respondents rate items from 1 to 5 stars.

#### **Collect appearance**

Sample Question.

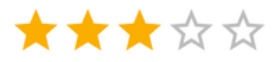

|                                                                                                    | NEXT > |
|----------------------------------------------------------------------------------------------------|--------|
| igodoldoldoldoldoldoldoldoldoldoldoldoldol                                                                                           |        |
| You can also add a sixth value presented as a checkbox below the stars for additional options like "Not applicable" or "Don't know." |        |

Sample Question.

\*\*\*

None of above

#### **Answer management**

#### List of answers

You can manage your answer list in several ways:

- Copy-paste lists directly from Word or Excel
- Delete unwanted answers
- Move answers up or down to reorder them
- Edit individual answer text

#### **Random order**

#### $\bigcirc$ reduce bias

Enable this option to show answers in a random order to each respondent, reducing order bias in responses.

#### **Generate preset answers**

Use the preset generator to quickly create:

- Standard answer sets
- Numerical scales

#### (i) TIME SAVER

This feature enables input of all answers/items in one operation, saving time when creating common question types.

| ■ List of answers       |   |   |     |        |         | ×    |
|-------------------------|---|---|-----|--------|---------|------|
| ANSWER GENERATOR        |   |   | NUN | IERICA | L SCALE | E    |
| Pre-recorded answers    | • |   |     |        |         |      |
| Write your answers here |   |   |     |        |         |      |
| 1<br>2<br>3             |   |   |     |        |         |      |
| 5                       |   |   |     |        |         |      |
| None of above           |   |   |     |        |         |      |
|                         |   |   |     |        |         |      |
|                         |   |   |     |        |         |      |
|                         |   |   |     |        |         |      |
|                         |   | × | CAN | CEL    |         | SAVE |

### Advanced answer configuration

#### **Edit answer parameters**

Each answer can be individually configured using the "Edit answer's parameters" menu:

- Text modification: Change the answer text
- Tag management: Add or modify tags for answer categorization
- Screen-out: Mark answers that should end the survey
- Free field: Allow users to type their own answer
- Exclusive: Set the answer as mutually exclusive with others

• Quotas: Enable quota management for this specific answer

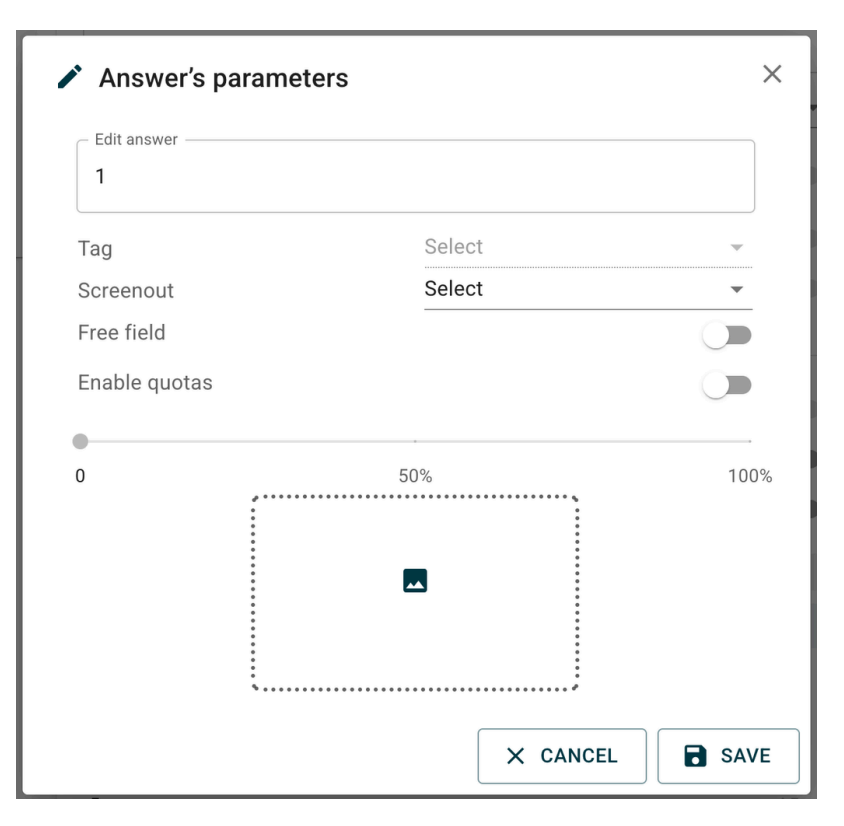

#### Quota management

#### () SAMPLE COMPOSITION

When quotas are enabled, use the slider to set percentage-based quotas for individual answers, helping you achieve your desired sample composition.

# Automatic reclassification

#### Numeric field for reclassification

Enable "Display a numeric field for automatic reclassification" to allow automatic categorization of numeric responses. Choose between:

#### Intervals

Respondents enter a numerical value in a free field, which gets automatically reclassified into predefined ranges.

#### **M** IMPORTANT VALIDATION RULE

Values must contain 2 numbers to be valid.

- X Incorrect: "Less than 18 years old"
- 🗹 Correct: "0-18"

#### Lists

Respondents enter a value that gets matched against predefined lists.

#### (i) EXAMPLE

If someone answers "50" as a department number, they'll be automatically assigned to "Normandy" because "50" is part of the Normandy department list.

### **Advanced features**

#### **Tag management**

You can organize and categorize your answers using a comprehensive tag system.

| Configure tags 🔨 |          |
|------------------|----------|
| Shuffle tags     |          |
| List of tags     | ÂZ 4 1 🖍 |
| Tag 1            |          |
| Tag 2            |          |
| Add tag          | +        |
|                  |          |

#### $\bigcirc$ organization benefits

Tags help you organize answers logically and make it easier to manage complex questionnaires with many answer options.

#### Adding tags to answers

- Add custom tags to individual answers for better categorization
- Use descriptive tag names that reflect the content or purpose of the answer
- Multiple tags can be assigned to a single answer

#### Sorting by tags

- Sort your answer list by tags to group related answers together
- Filter answers based on specific tags to quickly find what you need
- Organize your questionnaire structure more efficiently

#### Automatic mode

In automatic mode, the question doesn't appear on screen. Instead, the algorithm randomly assigns one of the potential responses to each respondent.

#### (i) EXAMPLE

If potential responses are 1, 2, and 3, each respondent gets a randomly assigned response.

#### A IMPORTANT REQUIREMENT

This function must be used with conditions and is typically combined with advanced logic for complex survey flows.

# R3m

The R3m question type is a specialized question format designed for collecting open-ended responses with built-in validation and standardization features. This question type is particularly useful for gathering qualitative feedback while maintaining data quality standards.

# **Creating an R3m question**

To create an R3m question, select the R3m question type from the question menu. This question type offers several configuration options to ensure response quality and standardization.

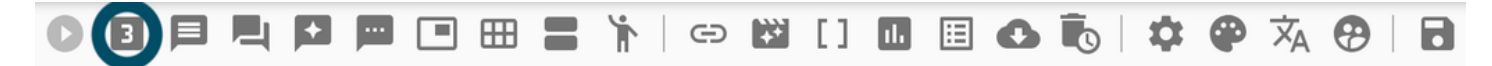

# **Configuration options**

Without thinking, what are the first 3 words that come spontaneously to your mind about ... ?

| First word *  |  |
|---------------|--|
| Second word * |  |
| Third word *  |  |

NEXT >

#### **Show instructions**

When you enable the "Show instructions" option, additional guidance text will be displayed to respondents to help them provide better quality responses.

#### $\bigcirc$ standard instruction example

If you choose this option, the following text would appear: "Please write in lowercase and with accents".

Without thinking, what are the first 3 words that come spontaneously to your mind about ... ?

Please write in lowercase and with accents.

| - Second word * |  |  |
|-----------------|--|--|
| - Third word *  |  |  |

NEXT >

#### (i) CUSTOMIZATION

You can customize the instruction text to match your specific requirements and language preferences.

#### **Check responses**

Enable response validation to automatically filter out low-quality or nonsensical responses.

#### A QUALITY CONTROL

Some responses won't be validated if they don't make sense, including:

- Single-letter words
- · Series of incoherent characters

- Meaningless text strings
- Other patterns that indicate poor response quality

#### ☑ DATA QUALITY

This feature significantly improves the quality of collected data by preventing spam or careless responses from being recorded.

# **Standardized R3m question**

The standardized R3m question feature allows you to create consistent evaluation questions across different stimuli.

#### Setting up standardized questions

1. Enter the stimulus name: Input the name of the stimulus to be evaluated

#### (i) DATA ORGANIZATION

The stimulus name won't be shown to respondents but will serve as an identifier in the data file for analysis purposes.

2. Configure the R3m question: Complete the question setup in accordance with the evaluated stimulus

# Hotspot

The hotspot question type allows you to create interactive clickable zones on images. Respondents can click on different areas of an image to provide feedback, making it ideal for visual evaluation studies, interface testing, or any scenario where spatial feedback is valuable.

# Creating a hotspot question

#### A REQUIRED ELEMENT

It is necessary to add an image before you can create hotspot zones. The hotspot functionality depends entirely on having an image as the base element.

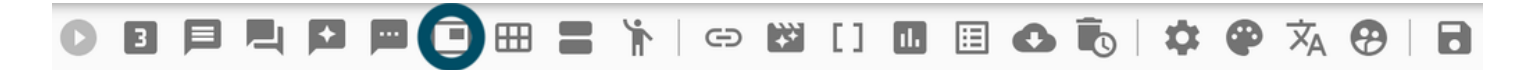

### **Basic setup**

#### Adding an image

Start by uploading the image that will serve as the base for your hotspot zones. This image will be the interactive element that respondents click on.

#### Adding descriptive text

Text can be displayed above the image to provide context or instructions to respondents.

#### **Q** QUICK SETUP

Use the "+" button to generate default text that you can then customize for your specific needs.

### **Zone management**

#### Accessing zone management

Once your image has been added, you can access the zone management menu by clicking on "Manage zones".

| Manage zones<br>Image size in pixels<br>Changing the image size will reset the hotspot zones | List of zones | REGROUP CANCEL |
|----------------------------------------------------------------------------------------------|---------------|----------------|
| 600px 700px 800px 900px 1000px 1100px 1200px                                                 |               |                |
|                                                                                              |               | VALIDATE       |

#### Image width configuration

Image width can be set between 600 and 1200 pixels to optimize display across different devices and screen sizes.

# **Answer configuration**

#### **Default answers**

By default, the hotspot block contains 2 answers that represent different response states. These answers can be:

- Moved up and down to reorder them
- Edited to change their text
- Deleted if not needed
- Assigned specific colors for visual feedback

#### **Click behavior**

The hotspot system uses a sequential click pattern:

#### (i) CLICK SEQUENCE EXAMPLE

- 1. 1st click: Displays the color of the first answer (e.g., "I like")
- 2. 2nd click: Displays the color of the second answer (e.g., "I dislike")
- 3. 3rd click: Resets the zone (no selection)

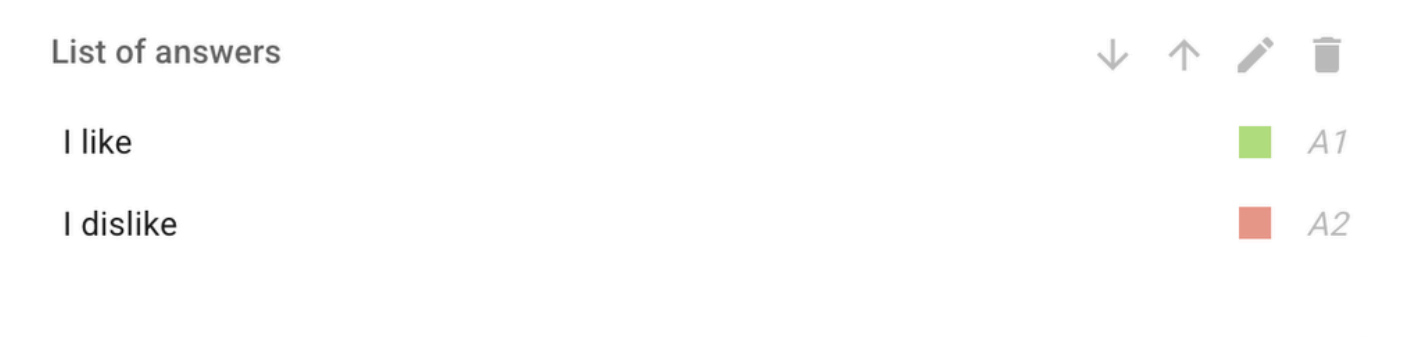

Add an answer

### **Creating zones**

#### **Zone creation process**

- 1. Click on "Create zone" to start the zone creation process
- 2. A polygon is formed by clicking on the endpoints of the desired zone
- 3. Click multiple points to define the shape of your clickable area
- 4. Validate the zone to add it to the zone list

#### **O** POLYGON CREATION

Click on multiple points around the area you want to make clickable. The system will connect these points to form a polygon shape.

#### Zone management options

Once zones are created, you can:

- Change color: Modify the hover and selection colors
- Enable/disable borders: Control whether zone boundaries are visible
- Delete zone: Remove unwanted zones

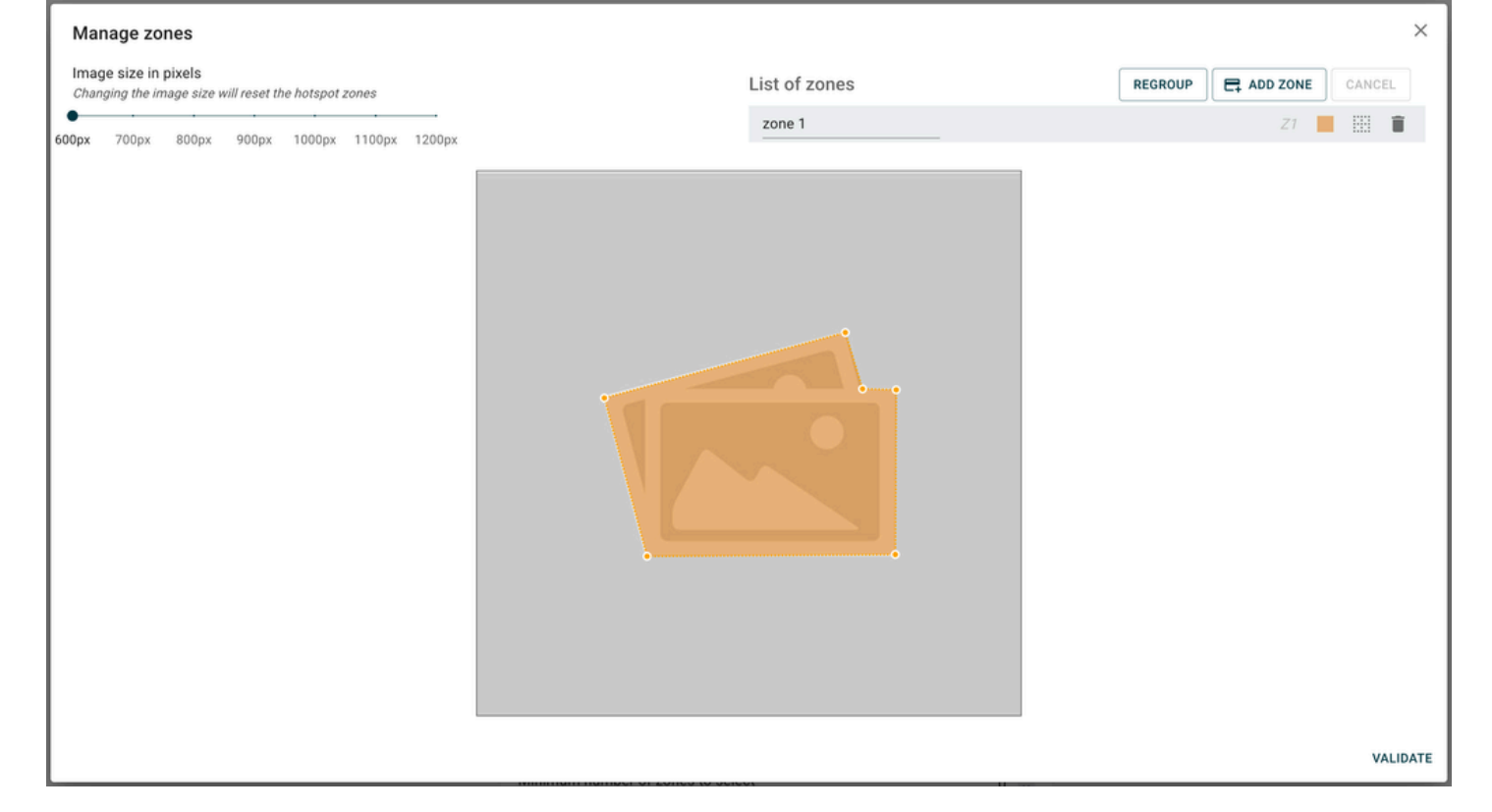

#### **Color customization**

#### () VISUAL FEEDBACK

Change the color of a zone by clicking on the colored square. When respondents hover over the zone with the mouse, this color will appear to indicate the clickable area.

# **Collect appearance**

On this image, click on the areas to say whether you like it or not. 1 click = I like 2 clicks = I don't like

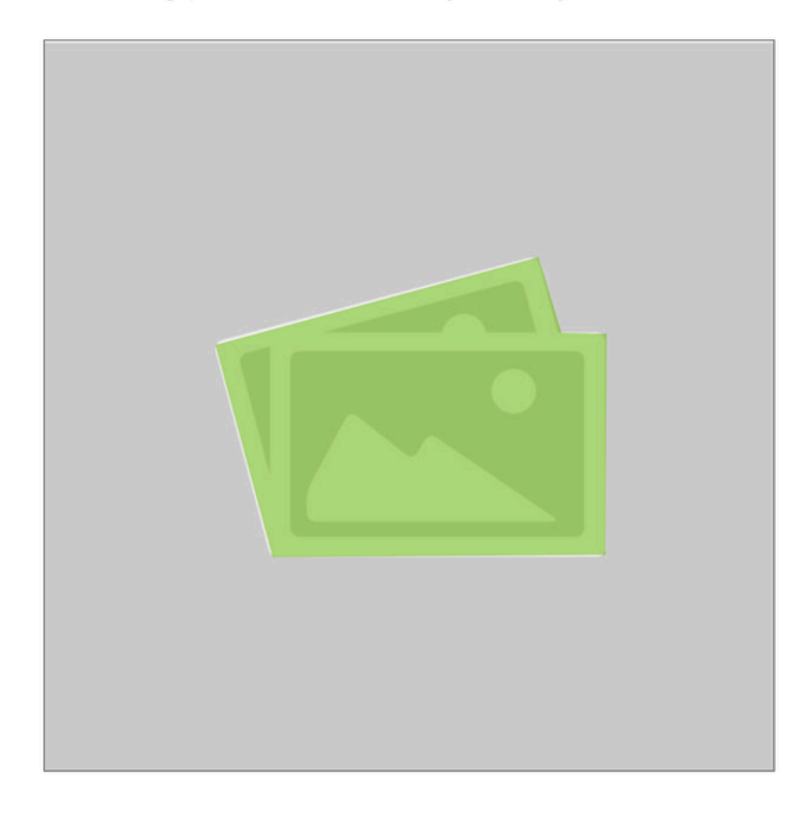

# **Advanced options**

**Minimum zone selection** 

You can define a minimum number of zones that must be selected before respondents can move to the next question block.

#### A VALIDATION REQUIREMENT

This ensures respondents provide sufficient feedback before proceeding through the survey.

#### **Skip option**

Add a checkbox that respondents can tick if they didn't select any zones but wish to continue with the survey.

#### $\bigcirc$ user experience

This option prevents respondents from getting stuck if they genuinely have no feedback to provide on the image.

# **Battery of items**

A battery of items allows you to create multiple related questions that share the same answer scale. This is ideal for rating multiple products, statements, or concepts using consistent criteria, making data collection more efficient and analysis more straightforward.

# Creating a battery of items

To create a battery of items, select this question type from the question menu. You can configure various display layouts and answer options to suit your research needs.

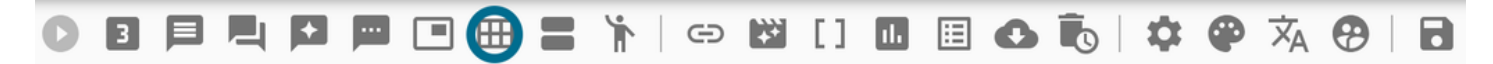

# **Basic configuration**

#### **Display text**

Add text that will be visible for all items in the battery. This provides context and instructions that apply to the entire set of questions.

# O CONSISTENT CONTEXT This shared text ensures all respondents receive the same instructions across all items in the battery.

# Layout options

You have 3 choices for item layout presentation:

#### **Carousel mode**

In carousel mode, respondents answer items one after the other in sequence. This focuses attention on one item at a time.

#### Battery of items

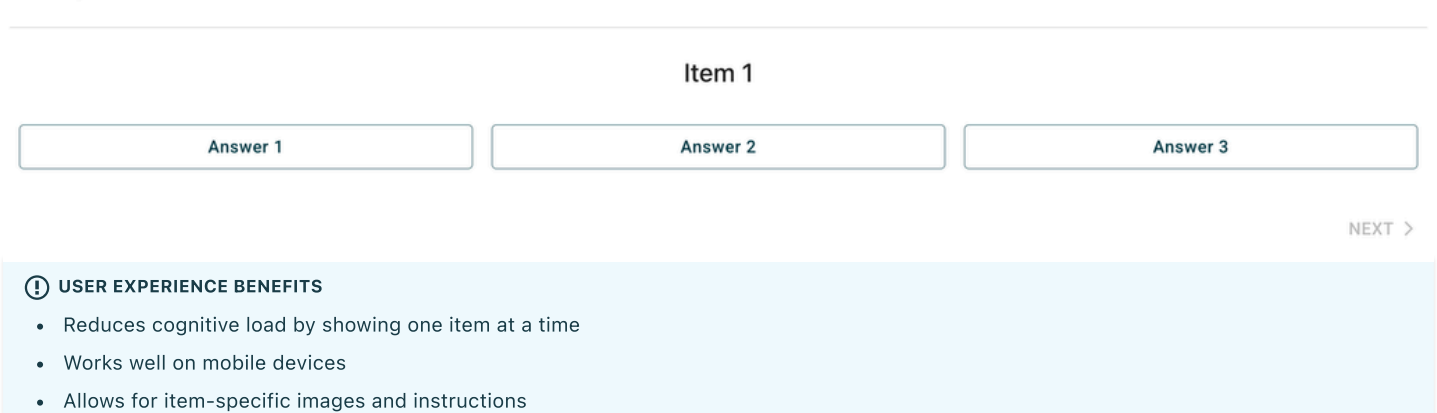

#### **Row layout**

Row layout presents items and answers in a table format with items as rows. This allows respondents to see all items simultaneously.

#### Battery of items

|        | Answer 1 | Answer 2 | Answer 3 |
|--------|----------|----------|----------|
| Item 1 | 0        | 0        | 0        |
| Item 2 | 0        | 0        | 0        |
| Item 3 | 0        | 0        | 0        |

NEXT >

#### **Column layout**

Column layout presents items and answers in a table format with items as columns. This provides an alternative table view for different use cases.

#### Battery of items

|          | ltem 1 | ltem 2 | Item 3 |
|----------|--------|--------|--------|
| Answer 1 | 0      | 0      | 0      |
| Answer 2 | 0      | 0      | 0      |
| Answer 3 | 0      | 0      | 0      |

NEXT >

#### (i) TABLE LAYOUTS

Row and column layouts correspond to traditional table formats, making them familiar to most respondents.

# **Display modes**

Battery of items supports multiple display modes for presenting answer options to respondents:

#### **Classic mode**

Standard selection interface with radio buttons (single choice) or checkboxes (multiple choice).

#### CATA mode (check all that apply)

Allows respondents to select multiple options from each item, with support for column organization.

#### Collect appearance

Battery of items

| Item 1   |   |
|----------|---|
| Answer 1 |   |
| Answer 2 |   |
| Answer 3 |   |
|          | _ |

NEXT >

#### Slider mode

Interactive slider controls for each item, ideal for rating scales and continuous measurements.

#### Stepper mode

Increment/decrement controls for numeric responses, useful for quantity or ranking questions.

#### Stars mode

Star rating interface for each item, perfect for satisfaction or quality evaluations.

#### This or that mode

Binary choice presentation forcing respondents to choose between two options for each item.

#### **Collect** appearance

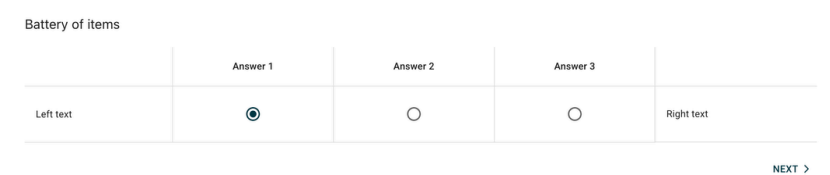

#### Drag & drop mode

Interactive drag-and-drop interface allowing respondents to organize or rank items by moving them between areas.

#### **Collect** appearance

| Battery of items |          |
|------------------|----------|
| Item 1           | Answer 1 |
|                  | Answer 2 |
|                  | Answer 3 |
|                  | NEXT >   |

#### ○ MODE SELECTION

Choose the display mode that best matches your research objectives and the type of data you want to collect for each item.

# **Answer configuration**

#### Single or multiple answers

Choose whether respondents can select:

- Single answer: One response per item (radio buttons)
- Multiple answers: Multiple responses per item (checkboxes)

#### O RESEARCH DESIGN

Single answers work well for rating scales, while multiple answers are useful for "select all that apply" scenarios.

# **Randomization options**

#### Shuffle items

Enable item shuffling to present items in random order, reducing order bias in responses.

#### Shuffle answers

Enable answer shuffling to present answer options in random order, further reducing potential bias.

#### **MAINTAIN CONSISTENCY** When using shuffling, ensure that any logical order in your scales (like 1-5 rating scales) is preserved.

# **Carousel-specific features**

#### **Progress indicator**

In carousel mode, you can display a progress indicator to show respondents how many items they've completed and how many remain.

#### Battery of items

| Item 1   |
|----------|
| Answer 1 |
| Answer 2 |
| Answer 3 |

NEXT >

#### **USER ENGAGEMENT**

Progress indicators help maintain respondent engagement by showing clear advancement through the battery.

#### Instructions before each answer

Add specific instructions that appear before each item in carousel mode, allowing for item-specific guidance.

#### (i) FLEXIBILITY

This feature enables you to provide tailored instructions for different items within the same battery.

### Item and answer management

#### Managing items and answers

Items and answers are presented using the same management interface, providing consistency in your workflow.

#### **Generator functionality**

Use the answer/item generator to quickly create:

- Standard item sets
- Common answer scales
- Numerical ranges

#### (i) TIME SAVER

The generator enables input of multiple items or answers in one operation, significantly speeding up battery creation.

#### **Organization tools**

#### You can:

- Move items and answers up and down to reorder them
- Edit individual items and answers
- Delete unwanted items and answers

| Items configuration            |   |    |              |            |   |    |
|--------------------------------|---|----|--------------|------------|---|----|
| Shuffle items                  |   |    |              |            |   |    |
| Sort items like previous block |   |    |              |            |   |    |
| List of items                  | ≣ | ĄZ | $\downarrow$ | $\uparrow$ | 1 | Î  |
| Item 1                         |   |    |              |            |   | 11 |
| Item 2                         |   |    |              |            |   | 12 |
| Add item                       |   |    |              |            |   | +  |
| Answers configuration          |   |    |              |            |   |    |
| Multi choices                  |   |    |              |            |   |    |
| Shuffle answers                |   |    |              |            |   |    |
| Sort answers as previous block |   |    |              |            |   |    |
| List of answers                | ≣ | ÂZ | $\checkmark$ | $\uparrow$ |   | Î  |
| Answer 1                       |   |    |              |            |   | A1 |
| Answer 2                       |   |    |              |            |   | A2 |
| Answer 3                       |   |    |              |            |   | A3 |
| Add an answer                  |   |    |              |            |   | +  |
| Configure tags +               |   |    |              |            |   |    |

# **Advanced options**

#### () SHARED FUNCTIONALITY

Battery of items includes the same advanced options available in closed questions, including:

- Answer parameter editing
- Quota management
- Automatic reclassification
- Conditional logic
- Screen-out options

Refer to the Closed question documentation for detailed information about these advanced configuration options.

# **Adaptive question**

Adaptive questions allow you to create follow-up questions that gather additional information based on responses to previous questions. This question type is essential for creating dynamic surveys that adapt to respondent answers, enabling deeper insights and more personalized survey experiences.

# **Purpose and functionality**

Adaptive questions are designed to obtain further information about responses given to other questions in your survey. They create a dynamic relationship between questions, allowing you to dive deeper into specific answers or gather context for particular responses.

# Creating an adaptive question

To create an adaptive question, you need to establish a reference to an existing question in your survey that will serve as the basis for the follow-up.

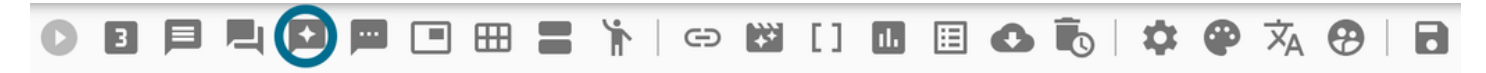

# **Reference selection**

#### Selecting the reference question

You must select the reference question from within the selector interface. This reference determines which question the adaptive question will follow up on.

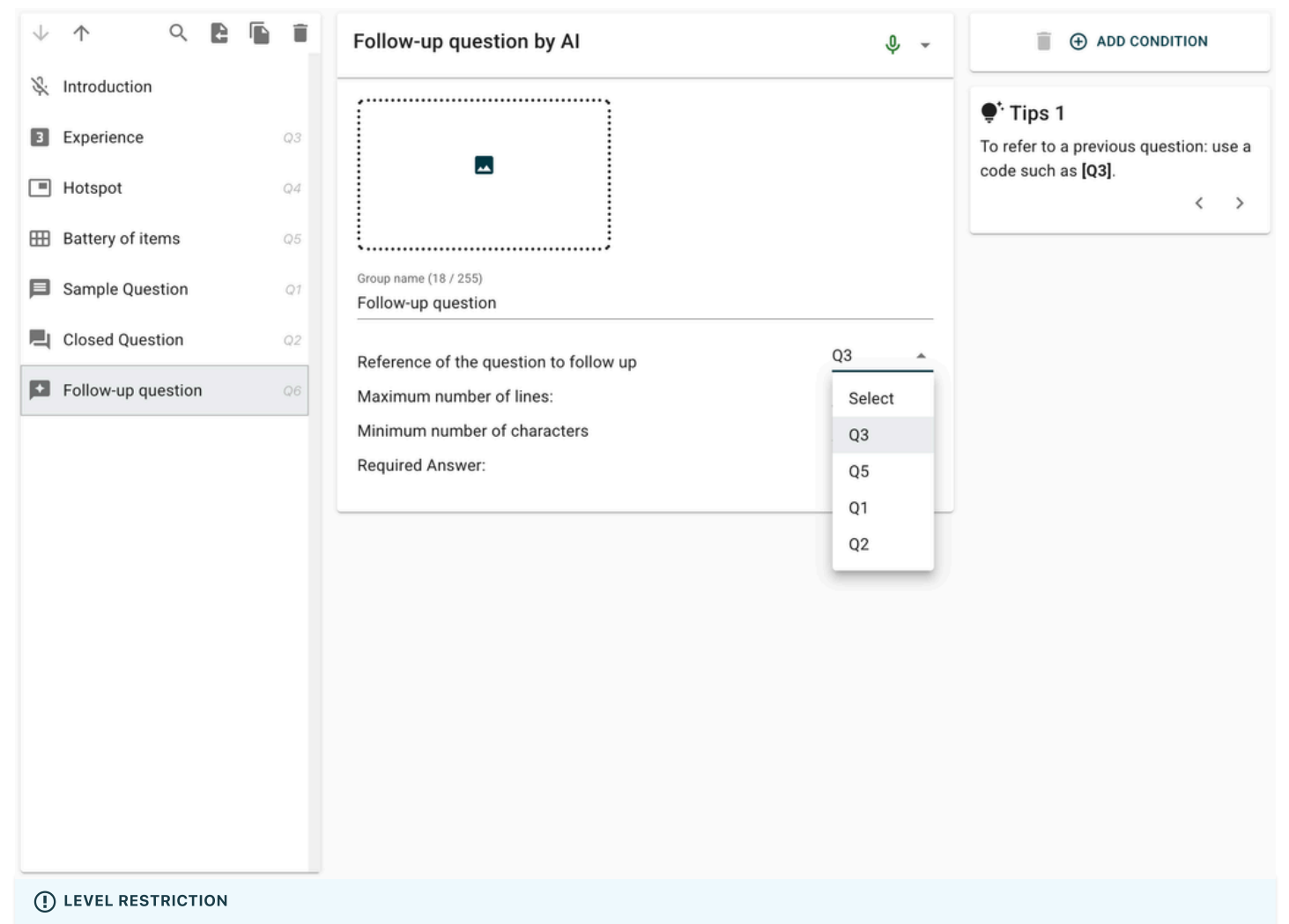

You can only make a follow-up on questions within your current level (current group). This means adaptive questions can only reference questions that exist in the same survey section or group.

#### Supported question types

You can create follow-up questions from all question types except hotspot questions.

#### Supported types include:

- Open questions
- Closed questions
- R3m questions
- Battery of items
- Other adaptive questions

#### 

Hotspot questions cannot be used as reference questions for adaptive follow-ups due to their specialized interactive nature.

# **Configuration options**

#### **Question setup**

Once you've selected your reference question, configure the adaptive question just like any other question type, but with the added context of the original response.

| Follow-up question by AI               |    | Ŷ | •             |
|----------------------------------------|----|---|---------------|
|                                        |    |   |               |
| Group name (18 / 255)                  |    |   |               |
| Follow-up question                     |    |   |               |
| Reference of the question to follow up | Q3 |   | •             |
| Maximum number of lines:               | 1  |   | $\hat{\cdot}$ |
| Minimum number of characters           | 0  |   | $\hat{\cdot}$ |
| Required Answer:                       |    | C |               |

#### **Dynamic content**

Adaptive questions can reference the specific answers given in the original question, allowing you to create highly personalized follow-up content.

#### **PERSONALIZATION**

Use the respondent's previous answers to create more relevant and engaging follow-up questions.

### Use cases and examples

#### **Elaboration requests**

Ask respondents to elaborate on specific answers they provided.

#### Example:

- Original question: "What do you think about the functionality?"
- Respondent's answer: "I think we need to improve the UI"
- Adaptive follow-up: "Can you specify which aspects of the UI you believe need the most improvement?"

Can you specify which aspects of the UI you believe need the most improvement?

- Your answer: -

# Transition

Transition blocks provide powerful timing and flow control features for your surveys. They allow you to manage when respondents can proceed through your survey by implementing time-based restrictions and delays, ensuring optimal timing for data collection.

# **Purpose and functionality**

Transition blocks serve as checkpoints in your survey flow, giving you control over the timing and pacing of the respondent experience. They're particularly useful for longitudinal studies, time-sensitive research, or when you need to coordinate survey completion with external events.

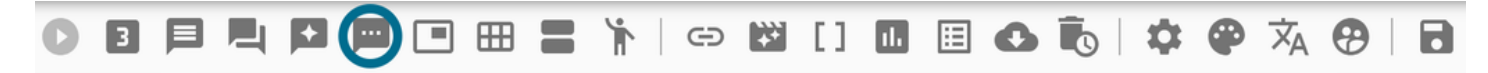

# **Time-based blocking**

#### Block until specific date and time

You can configure a transition block to prevent respondents from proceeding past this point until a specific date and time is reached.

| Delay display of the question |                |  |
|-------------------------------|----------------|--|
| Block user at this step       |                |  |
| Until                         | 11/06/25 11:47 |  |
|                               |                |  |

#### ACCESS CONTROL

When a transition block is set to block until a specific time, respondents will see a message indicating when they can continue, and the survey will be inaccessible until that moment.

#### Use cases:

- Coordinating survey launches across time zones
- Ensuring responses are collected after a specific event
- Managing phased data collection
- Preventing early completion in longitudinal studies

#### Setting date and time restrictions

Configure the exact date and time when the block should be lifted:

- 1. Date selection: Choose the specific calendar date
- 2. Time setting: Set the precise time (hours and minutes)
- 3. Time zone consideration: Ensure proper time zone handling for global surveys

#### ○ TIME ZONE AWARENESS

Consider your respondents' time zones when setting blocking times to ensure fair access across different geographical locations.

# **Delayed display**

#### **Question display delay**

You can configure a delay for displaying questions or content after the transition block, controlling the pacing of your survey experience.
Delay display of the question Delay in seconds Automatic transition at the end of the time delay

### Block user at this step

#### () PACING CONTROL

Delayed display helps manage cognitive load and ensures respondents have adequate time to process information before moving to the next section.

3

#### Benefits of delayed display:

- Prevents rushed responses
- Allows time for reflection
- Creates natural pauses in long surveys
- Improves data quality through paced completion

### **Delay configuration options**

Set up display delays with various timing options:

- Immediate: No delay (default)
- Seconds: Short delays for quick pacing
- Minutes: Longer delays for reflection time
- Custom timing: Precise delay control

### Implementation strategies

### Longitudinal studies

(i) RESEARCH APPLICATIONS

Transition blocks are essential for studies that require multiple data collection points separated by specific time intervals.

#### Example workflow:

- 1. Initial survey completion
- 2. Transition block with 7-day delay
- 3. Follow-up questions
- 4. Another transition block with 30-day delay
- 5. Final assessment

### **Event-coordinated research**

Use transition blocks to ensure data collection happens after specific external events:

- Product launches
- Marketing campaigns
- News announcements
- Training sessions

# Group

Group blocks are organizational containers that allow you to structure your survey content and control how blocks are presented to respondents. This is a block in which other blocks (questions, transitions, etc.) can be nested. Groups provide powerful features for randomization, iteration, and experimental design, making them essential for complex survey structures.

### **Group types**

There are 3 distinct group types available: Group, Loop, or Cell Allocation. Each serves different organizational and experimental purposes:

| Group - G1                      |                  |     |        | Ŷ -             |
|---------------------------------|------------------|-----|--------|-----------------|
| Group name (5 / 255)            |                  |     |        |                 |
| Туре                            |                  |     |        | Loop 🔺          |
| Block management scenario       | OR               | DER | RANDOM | Group           |
| Number of blocks to display     |                  |     |        | Loop            |
| Iteration management scenario   | ORDER RAN        | DOM | PAIRIN | Cell allocation |
| Number of iterations to display |                  |     |        | 0 🗘             |
|                                 | IGURE ITERATIONS | S   |        |                 |
|                                 |                  |     |        |                 |

### Default group (group type)

The "group" type group is a simple container that allows you to include other blocks inside it. It serves to organize these blocks and can also display their content in a random order.

### **Block rendering options**

In a default group, you can control how blocks are presented to respondents:

### Default order

Blocks are rendered in the order they appear in your survey structure.

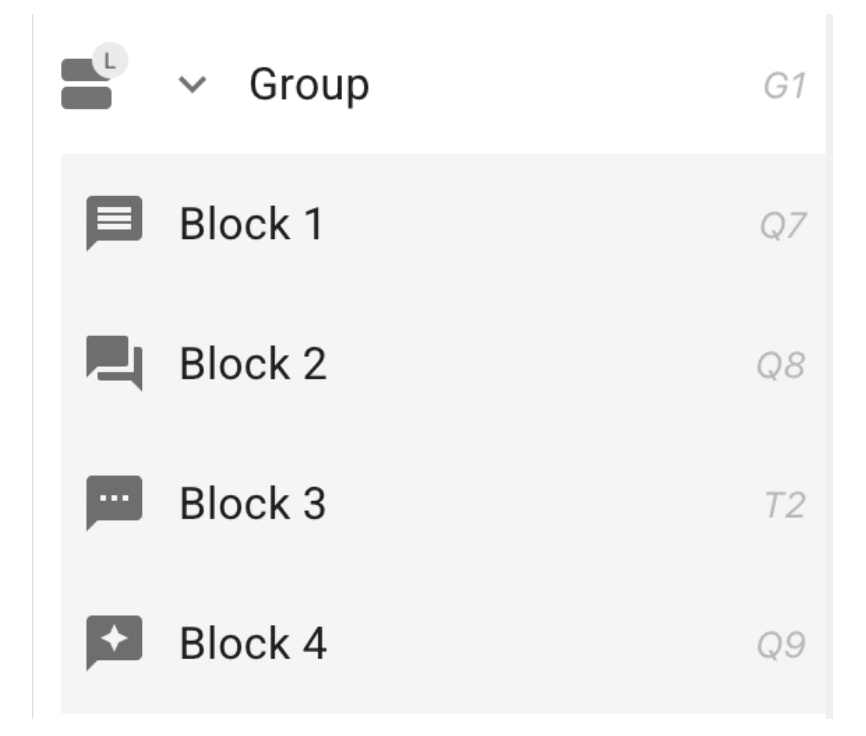

#### Random order

Blocks are presented in random order to reduce order bias.

### $\bigcirc$ bias reduction

Random block presentation helps eliminate order effects and provides more reliable data by ensuring that block position doesn't influence responses.

### Selected number of blocks

You can configure the group to show only a selected number of blocks from the available blocks, useful for:

- Reducing respondent fatigue
- Creating shorter survey versions
- Implementing partial block rotation

#### (i) EXPERIMENTAL DESIGN

This feature is particularly useful for A/B testing scenarios where you want to show different subsets of content to different respondents.

### Loop group

The loop allows you to repeat the nested blocks inside it a number of times equal to the number of defined iterations. Loop groups enable iterative presentation of content, perfect for repeated measurements or multi-stimulus evaluations.

| Ŷ                       |
|-------------------------|
|                         |
|                         |
| Loop +                  |
| ORDER RANDOM PAIRING    |
| 4 0                     |
| DER RANDOM PAIRING PLAN |
| 0 🗘                     |
|                         |

| Modify variable : |         |         | ×                                           |
|-------------------|---------|---------|---------------------------------------------|
|                   |         |         | 1 中 1 小 1 小 小 小 小 小 小 い い い い い い い い い い い |
| VAR_1 ③           | VAR_2 ③ | IMG_1 ③ |                                             |
| LOOP1 🔲 Value 1   | Value 2 | ADD     |                                             |
| LOOP2 🔲 Value 2   | Value 2 | ADD     |                                             |
| LOOP3 🔲 Value 3   | Value 4 | ADD     |                                             |
|                   |         |         |                                             |
|                   |         |         |                                             |
|                   |         |         |                                             |
|                   |         |         |                                             |
|                   |         |         | CLOSE                                       |

### **Iteration creation**

#### (i) REPETITION LOGIC

In this example, each block nested in the loop will be executed twice, as there are two iterations.

Create iterations that repeat the contained blocks multiple times, with each iteration potentially having different variables and images.

Add iteration | Add variable

### Variable functionality

The advantage of the loop lies in its ability to ask similar questions while using different variables.

#### **○** VARIABLE EXAMPLE

For example, in the first iteration, variable 1 will take the value "Brand 1" and variable 2 will take the value "car". This allows you to create dynamic content that changes with each iteration.

Loop groups support iteration variables that can be referenced throughout the loop content.

#### () VARIABLE REFERENCING

See the referencing page for detailed information on using iteration variables within your survey content.

### **Iteration images**

Within a loop, you have flexible options for image handling:

#### Image selection options

When working with blocks inside a loop, you can choose between:

- Importing an image: Use a standard uploaded image
- Using iteration image: Use images specific to each iteration

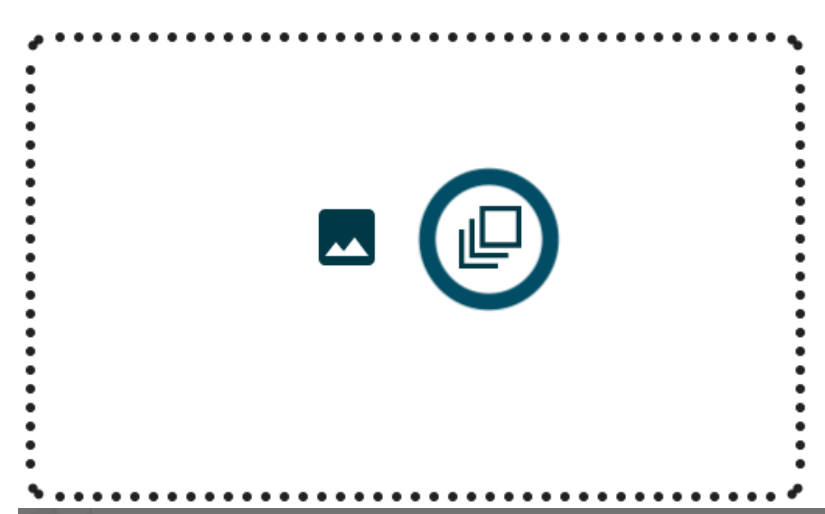

| 🖍 Select image variable |          | × |
|-------------------------|----------|---|
| Use the iteration image | No       |   |
|                         | No       |   |
|                         | G1.IMG_1 |   |

### **DYNAMIC CONTENT**

Iteration images allow you to show different visual stimuli for each loop iteration, essential for product testing, ad evaluation, or concept research.

### **Iteration order options**

Control how iterations are presented to respondents:

#### In order

Iterations are presented in the sequence you defined.

#### Random

Iterations are presented in random order to reduce order bias.

#### **Experimental plan**

Iterations follow a predefined experimental design plan for sophisticated research methodologies.

| Experimental plan  |        |          |        | ×                         |
|--------------------|--------|----------|--------|---------------------------|
| Q10 -              | Ŧ      | MODIFY 🖍 |        | IMPORT FROM A SPREADSHEET |
| F                  | Rank 1 | Rank 2   | Rank 3 |                           |
|                    |        |          |        |                           |
|                    |        |          |        |                           |
|                    |        |          |        |                           |
|                    |        |          |        | X CANCEL                  |
| (i) RESEARCH METHO | DOLOGY |          |        |                           |

Experimental plan ordering allows for complex research designs including Latin squares, balanced incomplete block designs, and other advanced experimental structures.

### **Cell allocation group**

Cell allocation allows the creation of multiple cells, which enables the generation of different versions of the questionnaire while maintaining homogeneous samples through pairing.

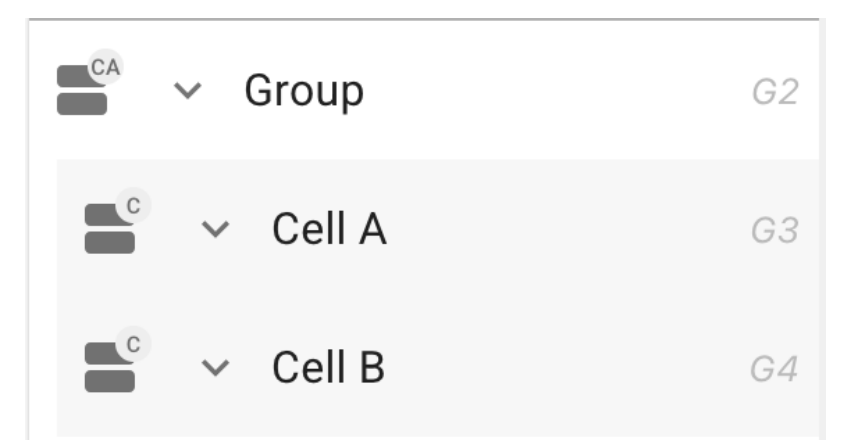

### Cell configuration and pairing

Set up multiple cells (groups) within the cell allocation group:

- Define the number of experimental cells needed
- Each cell acts as a separate group container
- Respondents are automatically assigned to cells

### **Pairing functionality**

#### () ADVANCED SAMPLING

Pairing takes into account previous responses to ensure that respondents allocated to different cells share similar characteristics, in order to avoid any bias in the study.

This sophisticated pairing system:

- Analyzes respondent characteristics from previous questions
- Distributes respondents across cells to maintain balance
- Reduces potential bias by ensuring comparable groups
- · Maintains sample homogeneity across experimental conditions

### Cell display order

It is possible to choose the order in which the cells are displayed:

#### Defined order

Cells are presented in the sequence you specified during setup.

#### Random order

Cells are assigned randomly to provide additional randomization.

### By pairing

Cell assignment follows the pairing algorithm to optimize sample balance.

| Group - G2                 | Ŷ.                   |
|----------------------------|----------------------|
| Group name (5 / 255)       |                      |
| Group                      |                      |
| Туре                       | Cell allocation 💌    |
| Cell management scenario   | ORDER RANDOM PAIRING |
| Number of cells to display | 1 🗘                  |

### **Experimental design benefits**

#### () ADVANCED EXPERIMENTATION

Cell allocation groups enable:

- Between-subjects experimental designs with balanced samples
- Random assignment with intelligent pairing
- Bias reduction through demographic balancing
- Complex multi-factor experimental setups with controlled variables

#### Use cases:

- A/B testing with balanced demographic groups
- Control vs. treatment group studies with matched samples
- Multi-condition experimental research with bias control
- Comparative evaluation studies requiring sample homogeneity

### **Cell management**

Each cell within the allocation group can contain:

- Different sets of questions
- Unique content variations
- Distinct stimuli or materials
- Separate experimental conditions

# Ending

The Ending block creates an "ending message" that provides closure and final communication to survey respondents. This block serves as the final touchpoint in your survey experience and handles various completion scenarios automatically.

### **Purpose and functionality**

The Ending block is designed to provide a consistent and professional conclusion to your survey, regardless of how respondents reach the end of the questionnaire.

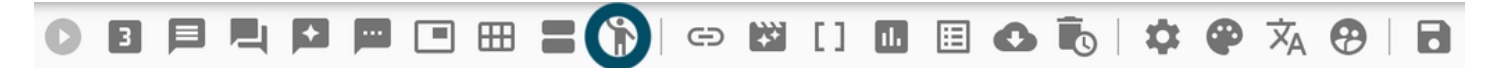

### **Automatic placement**

#### () AUTOMATIC BEHAVIOR

This block is automatically placed at the end of the form, ensuring that all completed surveys conclude with your designated ending message.

The system handles the placement automatically, so you don't need to worry about positioning the ending block within your survey structure.

### **Redirect scenarios**

The Ending block serves as a fallback destination for various survey completion scenarios:

### **Screen-out redirects**

When a respondent is screened out during the survey, they are redirected to this block if you haven't entered a specific message for screen-outs in the form parameters.

#### (i) FALLBACK LOGIC

The system follows this priority order:

- 1. Specific screen-out message (if configured in form parameters)
- 2. Ending block message (if present)
- 3. Blank page (if neither is configured)

### **Quota-full redirects**

When quotas are reached and a respondent cannot continue, they are redirected to this block if you haven't entered a specific message for quotafull scenarios in the form parameters.

| папк уо          | u                    |            |                                 |               |                      |          |                                   |              |    |     |          |                                              |     | Ψ | • |
|------------------|----------------------|------------|---------------------------------|---------------|----------------------|----------|-----------------------------------|--------------|----|-----|----------|----------------------------------------------|-----|---|---|
|                  |                      |            |                                 |               |                      |          |                                   |              |    |     |          |                                              |     |   |   |
| Normal           | \$                   | в          | I                               | U             | S                    | <u>A</u> | Ð                                 | 1225         | ≣  | ŝ≣  | <u>-</u> | <u>}                                    </u> |     |   |   |
| Thank<br>Go to d | you<br>ocs.<br>s.r3m | for<br>r3m | <b>yo</b><br><u>scc</u><br>e.cc | ur p<br>ore.c | artio<br>om<br>irvey | to le    | t <b>ion!</b><br>arn m<br>it   De | nore<br>lete | ab | out | the      | surv                                         | /ey |   |   |
|                  |                      |            |                                 |               |                      |          |                                   |              |    |     |          |                                              |     |   |   |
|                  |                      |            |                                 |               |                      |          |                                   |              |    |     |          |                                              |     |   |   |
|                  |                      |            |                                 |               |                      |          |                                   |              |    |     |          |                                              |     |   |   |

### **Fallback behavior**

The second second second

#### **M** IMPORTANT CONSIDERATION

If there is no "ending message" block and you have not entered specific messages for screen-out and quota-full scenarios, the respondent will see a blank page.

This makes the Ending block crucial for maintaining a professional survey experience:

- With Ending block: Respondents see a proper conclusion message
- Without Ending block: Respondents may see a blank page
- With specific messages: Respondents see tailored messages for their situation

### **Configuration options**

#### **Message content**

Create meaningful ending content that:

- Thanks respondents for their participation
- · Provides next steps or follow-up information
- Includes contact details if needed
- Maintains your brand voice and tone

### **Relationship with form parameters**

The Ending block works in conjunction with form parameters for screen-outs and quota-full messages:

#### ○ CONFIGURATION STRATEGY

Consider configuring both the Ending block and specific screen-out/quota-full messages in form parameters for complete coverage of all possible survey endings.

#### Recommended approach:

- Use the Ending block for successful survey completions
- · Configure specific messages in form parameters for screen-outs and quota-full scenarios
- Ensure all messages maintain consistent branding and tone

# Conditions

The Conditions menu allows you to condition the display of a block according to the responses of previous blocks.

### **Overview**

Conditions enable you to show or hide survey elements based on how respondents have answered previous questions. This creates dynamic, personalized survey flows that adapt to each respondent's answers.

### How conditions work

| Conditions for displaying "Closed Question"                          |   |                           |        | ×    |
|----------------------------------------------------------------------|---|---------------------------|--------|------|
| Condition name                                                       |   | Apply to<br>Block display |        | •    |
| *a condition with a name will be reusable in another block           |   |                           |        |      |
| Q4.Z1 - Hotspot - zone 1                                             | ~ |                           |        |      |
| Q5.I1 - Battery of items - Item 1                                    | ~ |                           |        |      |
| Q5.I2 - Battery of items - Item 2                                    | ~ |                           |        |      |
| Q1 - Sample Question                                                 | ~ |                           |        |      |
|                                                                      |   |                           |        |      |
|                                                                      |   |                           |        |      |
|                                                                      |   |                           |        |      |
|                                                                      |   |                           |        |      |
|                                                                      |   |                           |        |      |
|                                                                      |   |                           |        |      |
|                                                                      |   |                           |        |      |
|                                                                      |   |                           |        |      |
|                                                                      |   |                           |        |      |
|                                                                      |   |                           |        |      |
|                                                                      |   |                           | CANCEL | SAVE |
| the conditions many interface changing question and answer coloction |   |                           |        |      |

ion and answer selecti

### **Question and answer references**

- Q1, Q2, Q3 ... for question 1, question 2, question 3
- A1, A2, A3 ... for answer 1, answer 2, answer 3

### **Example condition**

In this example, we want the person to be:

- Aged between 31 and 60
- Not to have answered "I don't want to answer" or "Other" to the gender question
- Living in Brittany

| Conditions for displaying "Closed Question"                |   |                                    | × |
|------------------------------------------------------------|---|------------------------------------|---|
| Condition name                                             |   | Apply to<br>Block display          | • |
| *a condition with a name will be reusable in another block |   |                                    |   |
| Q4.Z1 - Hotspot - zone 1                                   | ~ | replied (Q1.F1 is equal to "test") |   |
| Q5.I1 - Battery of items - Item 1                          | ~ |                                    |   |
| Q5.I2 - Battery of items - Item 2                          | ~ |                                    |   |
| Q1 - Sample Question                                       | ^ |                                    |   |
| F1 is equal to 👻 test                                      | × |                                    |   |

Example of a complex condition with multiple criteria

The text summarizes the condition and adapts as you check and uncheck the blocks that are part of the condition.

### **Multiple conditions**

It is possible to have several conditions per block. Here's a block with 2 conditions:

| Question conditions                |   |
|------------------------------------|---|
| did not respond Q4.Z1.A1           |   |
|                                    | Î |
| or                                 |   |
| replied (Q1.F1 is equal to "test") |   |
|                                    | Î |

Block with multiple conditions connected by OR logic

Between each condition is an "OR" operator, meaning if any condition is met, the block will be displayed.

### **Named conditions**

Conditions can be given a name for quicker reuse and easier retrieval. This is particularly useful when you have complex conditions that need to be applied to multiple blocks.

| Conditions for displaying "Closed Question"                                         |                                | ×        |
|-------------------------------------------------------------------------------------|--------------------------------|----------|
| Condition name Sample condition name                                                | Apply to<br>Block display      | <b>v</b> |
| *a condition with a name will be reusable in another block Q4.Z1 - Hotspot - zone 1 | replied (Q5.I2.A1 or Q5.I2.A2) |          |
| Q5.I1 - Battery of items - Item 1                                                   | ~                              |          |
| Q5.I2 - Battery of items - Item 2                                                   | ^                              |          |
| Responded/did not respond                                                           |                                |          |
| A1 🗹 🗌 Answer 1                                                                     |                                |          |
| A2 🗹 🗌 Answer 2                                                                     |                                |          |
| A3 🔲 🗍 Answer 3                                                                     |                                |          |
| Q1 - Sample Question                                                                | *                              |          |

### Create or select a condition

> New condition

 New condition

 Cor

 \*a c

 \*a c

 Interface for creating and managing named conditions

### **Supported question types**

The conditions apply to various question types:

### **Closed questions**

Standard single or multiple choice questions with predefined answers.

### **Battery of items**

You can assign conditions to individual items in item batteries, controlling which items are displayed based on previous responses.

### **Hotspot zones**

- It is possible to condition the display of a block according to responses to hotspot zones
- You can also conditionally display specific hotspot zones

### **Open questions**

Conditions are now supported for open questions as well, allowing you to show or hide text input fields based on previous responses.

# Duplication

Duplication functionality allows you to efficiently create copies of questions, blocks, or question groups, saving time when building surveys with similar content structures. This feature is particularly useful for repeated measurements, A/B testing scenarios, or when creating variations of existing questions.

### **Duplication capabilities**

### **Question duplication**

Duplicate individual questions to create variations or repeated measurements:

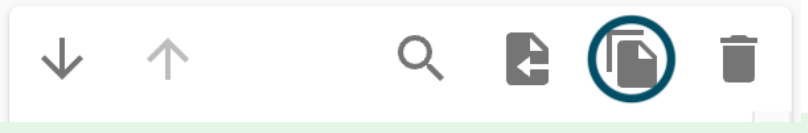

### **O** TIME SAVER

Question duplication is ideal when you need multiple similar questions with slight variations in wording or configuration.

### Block/question group duplication

Duplicate entire blocks or question groups to replicate complex survey structures:

#### () STRUCTURE PRESERVATION

When duplicating blocks or groups, all contained questions, logic, and configurations are preserved in the duplicate.

### **Post-duplication modifications**

After duplication, you can customize each duplicated element to suit your specific needs.

### Modifying duplicated questions

Navigate to each duplicated question to make necessary adjustments:

### Stimulus name modification

Update the stimulus name for each duplicated question:

- Purpose: Differentiate between original and duplicated questions in data analysis
- Data organization: Ensure clear identification in results and exports
- Tracking: Maintain clear references for reporting purposes

#### (i) DATA ANALYSIS

Unique stimulus names are crucial for proper data analysis and help distinguish between different question iterations in your results.

### Wording and question modifications

Adjust question wording and content as required:

- Question text: Modify the main question content
- Answer options: Update answer choices if needed
- Instructions: Adjust guidance text for respondents
- Help text: Update any additional information

#### ○ CONTENT VARIATION

Use wording modifications to create question variations for testing different phrasings or approaches to the same topic.

### Image handling

### Automatic image duplication

Images are automatically duplicated along with questions and blocks:

#### Benefits of automatic image duplication:

- Maintains visual consistency across duplicated content
- Preserves image-question relationships
- Eliminates need to manually re-upload images
- Ensures complete duplication of visual elements

### Modifying duplicated images

After duplication, you can:

- Replace images with new ones if needed
- Adjust image properties and positioning
- Update alt text and descriptions
- Modify image-specific settings

### () IMAGE INDEPENDENCE

Each duplicated image becomes independent, allowing you to modify images in duplicated questions without affecting the original.

# Translation

Translation management allows you to create multilingual surveys by managing translations for all survey content. You can set up fallback languages, add multiple languages, use AI-powered translations, and manage your translation workflow efficiently.

### **Opening the translation dialog**

To access translation management options, open the translation dialog from your survey editor.

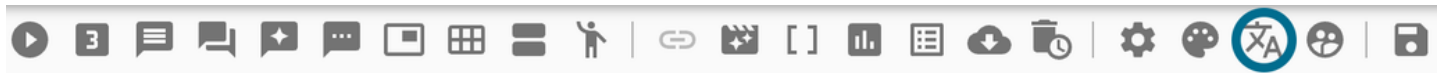

The translation dialog provides a comprehensive interface for managing all aspects of your survey's multilingual content.

| 茶Translations                      |                            |                                                    |       |          |           |                                | ×  |
|------------------------------------|----------------------------|----------------------------------------------------|-------|----------|-----------|--------------------------------|----|
| Languages                          | Alternative language       |                                                    | Total | Missings | Obsoletes |                                |    |
| English (English)<br>Primary lang  |                            | *                                                  | 59    |          |           |                                |    |
| Add a language + VALIDATE          |                            |                                                    |       |          | t₁ IMPORT | <b>T / EXPORT</b><br>Obsoletes |    |
| Labels                             |                            | Primary lang : English (English)                   |       |          |           | 1                              |    |
| INTRODUCTION                       |                            | Hi ! Welcome to my sample survey !                 |       |          |           |                                |    |
| LBL.AQ.ANSWER                      | LBL.AQ.ANSWER Your answer: |                                                    |       |          |           |                                |    |
| LBL.BUTTON.NEXT                    |                            | Next                                               |       |          |           |                                |    |
| LBL.BUTTON.PREVIOUS                |                            | Previous                                           |       |          |           |                                |    |
| LBL.BUTTON.VALID                   |                            | Validate                                           |       |          |           |                                |    |
| LBL.FREE.FIELD                     |                            | Your personalized answer for: {{answer}}           |       |          |           |                                |    |
| LBL.HP.MANDATORY.ANSWERS.HELP      |                            | Please select {{number}} zone(s) to continue       |       |          |           |                                |    |
| LBL.HP.MAXIMUM.ANSWERS.HELP        |                            | Please select up to {{number}} zone(s) to continue |       |          |           |                                |    |
| LBL.HP.MINIMUM_AND_MAXIMUM.ANSWERS |                            | Please select between {{numMinAnswers}} and {{nun  | nM    |          |           |                                |    |
| LBL.HP.MINIMUM.ANSWERS.HELP        |                            | Please select at least {{number}} zone(s) to conti |       |          |           |                                |    |
| LBL.HP.SINGLE.ANSWER.HELP          |                            | You must select a zone to continue                 |       |          |           |                                |    |
|                                    |                            |                                                    |       |          | CA        | NCEL SAV                       | VE |

### Language configuration

### **Fallback language**

Set up a fallback language that serves as the default when translations are missing or incomplete.

#### () FALLBACK FUNCTIONALITY

The fallback language ensures that your survey remains functional even when specific translations are missing, providing a seamless experience for respondents.

### **Adding languages**

Add additional languages to create multilingual survey versions:

- 1. Click "Add Language" to open the language selection
- 2. Choose from available language options
- 3. Configure language-specific settings

| Add a language – fr     | + VALIDATE |
|-------------------------|------------|
| Français (French)       |            |
| Frysk (Western Frisian) |            |

### **AI-powered translations**

When you add a new language, you can leverage AI to automatically generate translations:

| <ul> <li>AI-powered translation generation</li> </ul>                                    | c  |  |
|------------------------------------------------------------------------------------------|----|--|
| AI can generate translations for all questions in your form. Would you like to continue? |    |  |
|                                                                                          |    |  |
| CANCEL VALIDA                                                                            | TE |  |
| $\bigcirc$ AI TRANSLATION BENEFITS                                                       |    |  |
| Quickly populate translations for all survey content                                     |    |  |
| Consistent terminology across similar questions                                          |    |  |
| Time-saving for large surveys                                                            |    |  |

• Professional quality starting point for manual refinement

#### **AI TRANSLATION REVIEW**

Always review Al-generated translations for accuracy and cultural appropriateness before publishing your survey.

### **Translation management interface**

### **Translation overview**

Below the language configuration, you'll find a comprehensive view of all translations with two main columns:

#### Fallback language column

Shows the original text in your fallback language as reference.

#### Current language column

Displays the translation for the language you're currently editing.

Show | 🗹 All 🗌 Missings 🔲 Obsoletes

| Labels                             | Primary lang : English (English)                   | Translation : Français (French) 👻 |
|------------------------------------|----------------------------------------------------|-----------------------------------|
| INTRODUCTION                       | Hi ! Welcome to my sample survey !                 |                                   |
| LBL.AQ.ANSWER                      | Your answer:                                       |                                   |
| LBL.BUTTON.NEXT                    | Next                                               |                                   |
| LBL.BUTTON.PREVIOUS                | Previous                                           |                                   |
| LBL.BUTTON.VALID                   | Validate                                           |                                   |
| LBL.FREE.FIELD                     | Your personalized answer for: {{answer}}           |                                   |
| LBL.HP.MANDATORY.ANSWERS.HELP      | Please select ((number)) zone(s) to continue       |                                   |
| LBL.HP.MAXIMUM.ANSWERS.HELP        | Please select up to {{number}} zone(s) to continue |                                   |
| LBL.HP.MINIMUM_AND_MAXIMUM.ANSWERS | Please select between {{numMinAnswers}} and {{numM |                                   |
| LBL.HP.MINIMUM.ANSWERS.HELP        | Please select at least {{number}} zone(s) to conti |                                   |
| LBL.HP.SINGLE.ANSWER.HELP          | You must select a zone to continue                 | 1                                 |
| LBL.OQ.ANSWER                      | Free answer                                        |                                   |
| LBL.OQ.FIFTH.ANSWER                | 5th answer                                         |                                   |
| LBL.OQ.FIRST.ANSWER                | 1st answer                                         |                                   |

### **Translation filters**

Use filters to efficiently manage your translation workflow:

#### All translations

View all translation entries regardless of status.

#### **Missing translations**

Show only entries that lack translations in the current language.

#### (i) WORKFLOW EFFICIENCY

The missing translations filter helps you focus on incomplete work and ensures no content is left untranslated.

#### **Obsolete translations**

Display translations that may no longer be relevant due to source content changes.

#### **A** CONTENT SYNCHRONIZATION

Obsolete translations indicate that the source content has changed and translations need updating to maintain accuracy.

### **Editing translations**

### **Inline editing**

You can edit translations directly within the translation management interface:

- 1. Select the translation: Click on any translation entry in the current language column
- 2. Edit: The text becomes editable, allowing you to modify the translation
- 3. Save changes: Press Enter or click outside the field to save your changes

# Edit translation INTRODUCTION Lang: English (English) Hi ! Welcome to my sample survey ! I → B I U ↔ A ↔ I = = = = ;Hola! ;Bienvenido a mi encuesta de muestra!

CANCEL SAVE

### **Translation validation**

The system provides real-time validation while editing:

- Character limits: Warns if translations exceed recommended lengths
- Required fields: Highlights missing required translations
- Formatting preservation: Maintains HTML tags and special formatting

### **Context reference**

While editing, you can always reference the fallback language text to ensure translation accuracy and context preservation.

#### (i) CONTEXT IMPORTANCE

Keep the fallback language column visible to maintain context and ensure your translations convey the intended meaning.

### Import and export functionality

### **Excel file integration**

Manage translations efficiently using Excel file import and export:

### Export translations

Download all translations as an Excel file for offline editing or collaboration.

| Import / Export                  | × |
|----------------------------------|---|
| Export to xls file               |   |
| DOWNLOAD                         |   |
| Import from xls file             |   |
|                                  |   |
| Select a translation file to sen | d |
| (                                |   |

#### Export benefits:

- Work offline with translation teams
- Use familiar spreadsheet tools
- Bulk editing capabilities
- Easy collaboration and review processes

#### Import translations

Upload completed translations from an Excel file back into the system.

#### $\bigcirc$ TRANSLATION WORKFLOW

The Excel import/export feature enables efficient collaboration with professional translators who prefer working in spreadsheet environments.

### Language management

### **Delete language**

Remove languages that are no longer needed:

### A PERMANENT ACTION

Deleting a language removes all associated translations permanently. Ensure you have backups if needed.

### Language switching

Easily switch between languages to review and edit translations:

| Labels              | Primary lang : English (English)   | Translation : Español (Spanish)    |
|---------------------|------------------------------------|------------------------------------|
| INTRODUCTION        | Hi ! Welcome to my sample survey ! | ¡Hola! ¡Bienve Français (French)   |
| LBL.AQ.ANSWER       | Your answer:                       | Español (Spanish)<br>Tu respuesta: |
| LBL.BUTTON.NEXT     | Next                               | Siguiente                          |
| LBL.BUTTON.PREVIOUS | Previous                           | Anterior                           |

# Simulation

Data simulation enables you to generate simulated survey responses for testing and analysis purposes. This powerful feature helps you validate survey logic, test data collection processes, and prepare analysis frameworks before launching your survey to real respondents.

### **Accessing simulation**

The simulation feature is accessible directly from the toolbar in your survey editor.

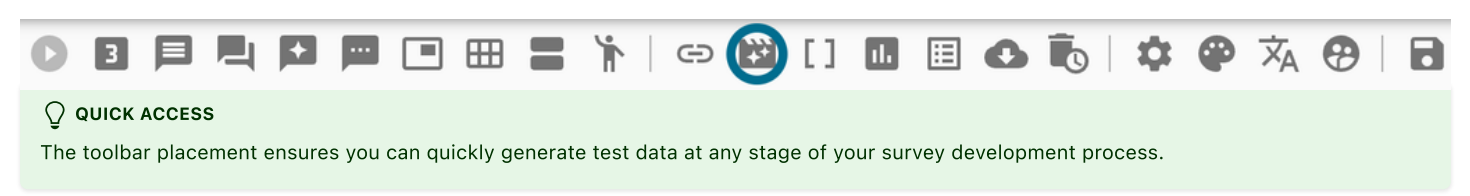

### **Simulation options**

### **Qualified data only**

Enable the "Qualified data only" option to generate simulated answers while avoiding responses that would lead to exclusion from the survey.

| 🔁 Simulate data automatically                                                                                                    | ×        |
|----------------------------------------------------------------------------------------------------|----------|
| Qualified data only                                                                                                    |          |
| Personalized responses                                                                                                    |          |
| To force an answer, the syntax is as follows:<br><b>Q1: example answer</b> where Q1 is the question and then a free answer.<br><b>Q1: A1</b> where A1 is the first selected answer.<br><b>Q1: A1,A2</b> where A1 and A2 will be selected for a multiple answer.<br><b>Q1.11: A1</b> where Q1.11 is the first item in a battery of items.<br><b>Q1.Z1: A2</b> where Q1.Z1 is the first zone of a hotspot. |          |
| CANCEL                                                                                                    | VALIDATE |

#### **QUALITY SIMULATION**

Data is simulated while avoiding answers that lead to screenouts, ensuring your simulated dataset represents completed responses rather than partial or excluded ones.

#### Benefits of qualified data:

- Realistic completion rates in simulated data
- Avoids logic paths that terminate surveys early
- Provides complete datasets for analysis testing
- Helps validate full survey flow

### Number of simulated answers

Configure the quantity of simulated responses to generate:

- Range: 50 to 500 responses
- Increments: Adjustable in 50-level steps (50, 100, 150, 200, etc.)

• Flexible scaling: Choose the appropriate sample size for your testing needs

| 50 🔺       |                                                                                           |
|------------|-------------------------------------------------------------------------------------------|
| 50         |                                                                                           |
| ו 100      |                                                                                           |
| 150        |                                                                                           |
| 200        |                                                                                           |
| 250        |                                                                                           |
| 300 r      |                                                                                           |
| 350 ,      |                                                                                           |
| 400        |                                                                                           |
| 450        |                                                                                           |
| 500        |                                                                                           |
| (i) PERFOR | RMANCE CONSIDERATION                                                                      |
| Larger sim | nulation datasets take more time to generate but provide more comprehensive testing data. |

### **Customized answers**

### **Defining specific responses**

You can define precise answers for specific questions, items, or zones to control certain aspects of your simulated data.

Personalized responses Q1: A1 Q4.I2: A2

### Answer referencing format

Use specific referencing formats to target particular survey elements:

Example: Q1.A2 selects the second answer to question Q1

#### (!) REFERENCING SYSTEM

For detailed information on referencing questions, items, and zones, refer to the referencing documentation.

# Referencing

You can "quote" a block or a question with REF. By default, REF is Q (or T for transition) + block position. You can rename this REF in the header of each question or transition.

Answers to questions, items and zones also have a REF, but this one is uneditable. This REF is I for item, A for answer and Z for zone + position.

This function is used to quote answers to closed questions (simple type) or to a battery of items. It also works with hotspot zones.

### Usage

Quoting answers is used in question labels and transitions but also answers to questions, items or zones.

### Loop support

The referencing system also supports loops with LOOPXXX syntax. All refs and VAR\_X variables can be used within loop contexts to dynamically reference content based on loop iterations.

### Syntax

### **Basic referencing**

- [Q1] Quote all answers to Q1 question (only one if there's only one)
- [Q5.A3] Select the third answer to Q5 question
- [Q7.A001] Select the first respondent answer to Q7 question
- [Q2.I1] Quote answers to Q2 first item
- [Q3.Z4] Quote the answer to Q3 fourth zone
- [Q2.I2.TEXT] Quote the label of item n°2 (the one with REF I2)

### 

[05.A003] refers to the third answer that the respondent has ticked, not the third in chronological order.

### **Question types**

### **Profile question**

- [Q1] Returns all answers separated by a comma ("Answer 1, Answer 2, Answer 3")
- [Q1.A2] Returns only the second answer (e.g "Answer 2"), in single mode it's possible to write [Q1.A1]
- [Q1.TEXT] Returns the text of the question

### **Battery of items**

- [Q2.I1] Returns all answers separated by a comma for an item ("Answer 1, Answer 2, Answer 3")
- [Q2.I1.A2] Returns only the second answer (e.g "Answer 2") to an item, in single mode it's possible to write [Q2.I1.A1]
- [Q2.TEXT] Returns the text of the main question of the battery
- [Q2.I1.TEXT] Returns the text of an item

### Hotspot

- [Q3.Z1] Returns the answer for a zone (hotspot can only have 1 answer)
- [Q3.Z1.A1] It's possible to write this way to have the answer
- [Q3.TEXT] Returns the text of the main question of the hotspot
- [Q3.Z1.TEXT] Returns the text (name) of a zone

### **Open question**

- [Q4.TEXT] Returns the text of the main question
- [Q4.F1] Returns the answer for a field (e.g "field value 1")

• [Q4.F1.TEXT] - Returns the text of a field (e.g "Name")

### Adaptive

- [Q5] Returns the answer of the adaptive question (e.g "My name is John")
- [Q5.TEXT] Returns the text of the adaptive question (e.g "What is your name?")

### **Loop references**

- [L00P1.Q1.TEXT] Returns the text of a the Q1 question inside the first iteration of the loop.
- L00P1.VAR\_1 Use variables within loops for dynamic referencing

### **Global variables**

• [VAR\_1] - Returns the first global variable

### **Examples**

Thank you [Q1] for participating in our survey. Your favorite color is [Q2.A1]. You rated item 1 as [Q3.I1.A1]. The hotspot zone you selected was [Q4.Z1]. Your name is [Q5.F1].

# **URL** parameters

URL parameters allow you to pass custom data through the survey URL and use that information within your survey content. This feature enables personalization, pre-filling of information, and dynamic content based on external data sources.

### **Retrieving parameters from the URL**

You can pass parameters in the URL of a survey form and then retrieve and use these parameters within the form content.

### **Parameter syntax**

### Adding parameters to URLs

Parameters are added to your survey URL using standard URL parameter syntax:

&parameterName=parameterValue

### **URL structure example**

Here's how parameters are added to a survey URL:

#### **Original URL:**

https://yoursurvey.com/survey?tol=r

#### URL with parameters:

https://yoursurvey.com/survey?tol=r&email=myEmail@outlook.fr&postalCode=75000&company=r3mscore

#### () PARAMETER SYNTAX

The syntax is: & + Name of parameter + = + Parameter value

#### **Multiple parameters**

You can add multiple parameters by chaining them with the & symbol:

&email=myEmail@outlook.fr&postalCode=75000&company=r3mscore

### Using parameters in your survey

### **Parameter reference format**

To use parameters within your survey content, use the following format:

[PARAM\_parameterName]

### **Example usage**

For the parameters in our URL example:

- Email: [PARAM\_email] returns myEmail@outlook.fr
- Postal Code: [PARAM\_postalCode] returns 75000
- Company: [PARAM\_company] returns r3mscore

### 

Parameter names are case-sensitive, so ensure consistency between your URL parameters and form references.

### Implementation across survey blocks

### **Universal compatibility**

The parameter format [PARAM\_parameterName] works in any block of your survey:

#### **Question text**

Hello [PARAM\_email], welcome to our survey!

#### Answer options

I work at [PARAM\_company]

#### Instructions and descriptions

Based on your location ([PARAM\_postalCode]), please answer...

#### **Conditional logic**

Parameters can be used in conditions and branching logic.

# Theme

Theme customization allows you to brand your surveys with your organization's visual identity. You can customize colors, logos, button styles, and layout elements to create a cohesive brand experience for your respondents.

### Opening the theme dialog

To access theme customization options, open the theme dialog from your survey editor.

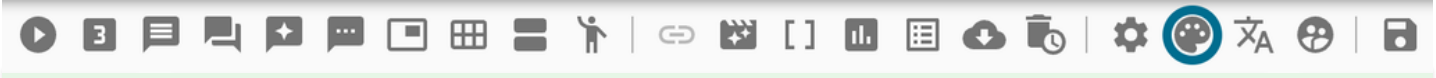

#### **○** CUSTOM PREVIEW

You have a custom view at the right of the dialog that shows real-time preview of your theme changes as you make them.

| Edit Survey Theme              | 8.852                  | ×                                               |
|--------------------------------|------------------------|-------------------------------------------------|
| Logo                           |                        | Theme view<br>Feel free to change the settings. |
| Main color                     | #003945                |                                                 |
| Background color               | #FFFFF                 |                                                 |
| Container color                | #FFFFF                 |                                                 |
| White text for dark background |                        | ✓ Multiple question selector                    |
| Shadow level                   |                        | Disabled                                        |
|                                | ·                      |                                                 |
| Next Button style              | TEXT SURROUNDED FILLED | Step 1 Step 2 Step 3                            |
| Display a progress bar         |                        | Example text                                    |
| Minimum block height           | <b>500</b> px          | Type of CATA button                             |
|                                |                        | BUTTON DISABLED                                 |
| 5 RESET VALUES                 |                        | X CANCEL 🖬 SAVE                                 |

### Logo customization

### Adding a logo

Upload your organization's logo to personalize your survey branding.

### Logo positioning

Control where your logo appears in the survey layout:

- Top left
- Top center
- Top right
- Custom positioning

### Logo sizing

Adjust the logo size to fit your design requirements:

- Width: Set custom width in pixels or percentage
- Height: Set custom height while maintaining aspect ratio

• Scale: Proportional scaling options

| Logo                  |        |        | <b>S</b> • |
|-----------------------|--------|--------|------------|
| Logo size             | 100 PX | 150 PX | 200 PX     |
| Logo position         | LEFT   | CENTER | RIGHT      |
| (i) BRAND CONSISTENCY |        |        |            |

Ensure your logo size and position work well across different screen sizes and devices.

### **Color customization**

### Main color

Set your primary brand color that will be used for key interface elements and highlights.

| 🙄 Edit Survey Theme            |                 |              | ×                                 |
|--------------------------------|-----------------|--------------|-----------------------------------|
| Logo                           |                 | Î •          |                                   |
| Logo size                      | 100 PX 150 PX   | 200 PX       |                                   |
| Logo position                  | LEFT CENTER     | RIGHT        | Theme view                        |
| Main color                     | <b>#</b> FI     | B9E00        | Feel free to change the settings. |
| Background color               |                 |              | bled                              |
| Container color                |                 |              |                                   |
| White text for dark background | - #PB           | USE THE EVE  | DROPPER                           |
| Shadow level                   |                 | y ooc me ere | ple question selector             |
| None                           |                 | *            | Disabled                          |
| Next Button style              | TEXT SURROUNDED | FILLED       | • •                               |
| Display a progress bar         |                 |              | Step 1 Step 2 Step 3              |
| Minimum block height           | 500             | рх           | Example text                      |
|                                |                 |              | Type of CATA button               |
|                                |                 |              | BUTTON DISABLED                   |
| 5 RESET VALUES                 |                 |              | X CANCEL 🖬 SAVE                   |

### **Background color**

Choose the overall background color for your survey pages.

### **Container color**

Set the color for content containers and question blocks.

### **Text contrast options**

Configure text display for optimal readability:

#### Text in white on black

Enable high-contrast text display for better accessibility and visual impact.

| Edit Survey Theme              |                        | ×                                 |
|--------------------------------|------------------------|-----------------------------------|
| Logo                           |                        |                                   |
| Logo size                      | 100 PX 150 PX 200 PX   |                                   |
| Logo position                  | LEFT CENTER RIGHT      | Theme view                        |
| Main color                     | #73D8FF                | Feel free to change the settings. |
| Background color               | #B3B3B3                | Disabled                          |
| Container color                | #000000                | One One                           |
| White text for dark background |                        |                                   |
| Shadow level                   |                        | Multiple question selector        |
| None                           | •                      | Disabled                          |
| Next Button style              | TEXT SURROUNDED FILLED | ● ⊘ ●                             |
| Display a progress bar         |                        | Step 1 Step 2 Step 3              |
| Minimum block height           | 500 px                 | Example text                      |
|                                |                        | Type of CATA button               |
|                                |                        | BUTTON DISABLED                   |
| S RESET VALUES                 |                        | X CANCEL 🖬 SAVE                   |
|                                |                        |                                   |

High contrast text improves readability for users with visual impairments and in various lighting conditions.

### **Container styling**

### Shadow level

Control the shadow depth for content containers:

- No shadow: Flat design approach
- Light shadow: Subtle depth
- Medium shadow: Standard elevation
- Heavy shadow: Prominent depth effect

| Edit Survey Theme              |                        |                                                 |
|--------------------------------|------------------------|-------------------------------------------------|
| Logo                           |                        | Theme view<br>Feel free to change the settings. |
| Main color                     | #003945                | O Disabled                                      |
| Background color               | #FFFFF                 | • One                                           |
| Container color                | #FFFFFF                | () Тwo                                          |
| White text for dark background |                        | Multiple question selector                      |
| Shadow level                   |                        | Disabled                                        |
| Very high                      | Ψ                      | • •                                             |
| Next Button style              | TEXT SURROUNDED FILLED | Step 1 Step 2 Step 3                            |
| Display a progress bar         |                        | Example text                                    |
| Minimum block height           | 500 px                 | Type of CATA button                             |
|                                |                        | BUTTON DISABLED                                 |
| S RESET VALUES                 |                        | X CANCEL 🖬 SA                                   |

### Minimum block height

Set the minimum height for question blocks to ensure consistent layout:

- Maintains visual consistency across different question types
- . Prevents layout shifts between questions
- Improves overall survey appearance

### **Button styling**

Choose from different button style options to match your brand aesthetic:

### **Text buttons**

Simple text-based buttons without background or borders.

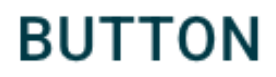

BUTTON DISABLED

### **Surrounded buttons**

Buttons with borders but transparent backgrounds.

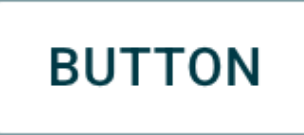

DISABLED

### **Filled buttons**

Solid buttons with background color and optional borders.

## BUTTON

### DISABLED

#### $\bigcirc$ style consistency

Choose a button style that complements your overall design and maintains consistency throughout the survey experience.

### **Progress bar settings**

### **Display options**

Control whether to show progress indicators to respondents:

#### Show progress bar

Display a visual progress indicator showing survey completion status.

| Edit Survey Theme              |                        | ×                                               |
|--------------------------------|------------------------|-------------------------------------------------|
| Logo                           |                        | Theme view<br>Feel free to change the settings. |
| Main color                     | #003945                | O Disabled                                      |
| Background color               | #FFFFF                 | • One                                           |
| Container color                | #FFFFF                 | О Тwo                                           |
| White text for dark background |                        | Multiple question selector                      |
| Shadow level                   |                        | Disabled                                        |
| None                           | · ·                    | • • •                                           |
| Next Button style              | TEXT SURROUNDED FILLED | Step 1 Step 2 Step 3                            |
| Display a progress bar         |                        | Example text                                    |
| Minimum block height           | 500 ‡ px               | Type of CATA button                             |
|                                |                        | BUTTON DISABLED                                 |
| S RESET VALUES                 |                        | X CANCEL 🖬 SAVE                                 |

Benefits of showing progress:

- Reduces survey abandonment
- Sets completion expectations
- Improves user experience

#### Hide progress bar

Remove progress indicators for a cleaner interface or when progress tracking isn't desired.

### **Real-time preview**

### **Custom view panel**

The right side of the theme dialog shows a live preview of your customizations:

#### () PREVIEW BENEFITS

- See changes immediately without saving
- Test different combinations quickly
- Ensure visual consistency before applying

Preview across different question types

### **Testing your theme**

Use the preview to verify:

- Color combinations are readable
- Logo placement looks professional
- Button styles are clearly clickable
- Overall brand consistency is maintained

### Applying theme changes

Once you're satisfied with your customizations, apply the theme to see it in action across your entire survey.

### FINAL CHECK

Always preview your themed survey on different devices and screen sizes to ensure optimal display across all platforms.

# Sharing your survey

This section provides detailed information about sharing your survey with respondents through various link types and distribution methods.

### **Type of links**

| OB           |                                                                                                    | 🖽 🖀 🦌 🛛 🥌                                                                                              |               | ıl. | 0 6 | <b>\$</b> | P | ŻΑ | <b>9</b> |  |
|--------------|----------------------------------------------------------------------------------------------------|----------------------------------------------------------------------------------------------------|---------------|-----|-----|-----------|---|----|----------|--|
| ? Ch         | noose type of link to copy                                                                                                    |                                                                                                    | ×             |     |     |           |   |    |          |  |
| Please       | choose a language                                                                                                    | English                                                                                                | •             |     |     |           |   |    |          |  |
| Type of      | respondent                                                                                                    | 💄 A participant                                                                                        | -             |     |     |           |   |    |          |  |
| Please o     | choose the link type you need                                                                                                    |                                                                                                    |               |     |     |           |   |    |          |  |
| M            | <b>Test link</b><br>If you want to test your questionnair                                                                                                    | e before distributing it                                                                               |               |     |     |           |   |    |          |  |
| <b>.</b>     | <b>Normal link</b><br>If your questionnaire is ready to be s                                                                                                    | ent to participants                                                                                    |               |     |     |           |   |    |          |  |
| ŝ            | <b>Reusable link</b><br>If your questionnaire will be used on<br>participants                                                                                                    | a device shared by several                                                                             |               |     |     |           |   |    |          |  |
|              | Link with an identifier to be define<br>If your questionnaire is ready to be s<br>specific identifiers. The value of the<br>example, with an email marketing to<br>&id=**MB_ID**&idenc=**MB_IDENC* | ned<br>ent to multiple participants wi<br>"id" parameter must be replac<br>ol such as Sendethic:<br>** | th<br>ed. For |     |     |           |   |    |          |  |
| Different ty | X CANCEL                                                                                                    |                                                                                                    | DPY LINK      |     |     |           |   |    |          |  |

R3mScore provides different types of survey links to accommodate various data collection needs:

- TEST link Use this to test your questionnaire (no data retrieval). Perfect for quality assurance and preview purposes
- NORMAL link Single-use link enabling respondents to answer the questionnaire only once. Ideal for preventing duplicate responses
- **REUSABLE link** Allows respondents to answer the questionnaire multiple times. Useful for longitudinal studies or when multiple responses are needed

### **Sharing options**

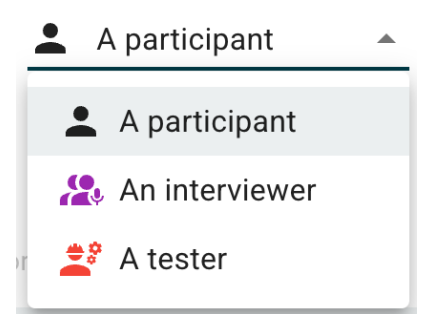

Interface showing QR code generation and sharing options

Once you've selected your link type, you have several options to distribute your survey:

- QR Code and URL Link Create a QR code and URL link by clicking on "Copy" to send it to your respondents
- Excel Export Download an Excel file with links for bulk distribution and tracking

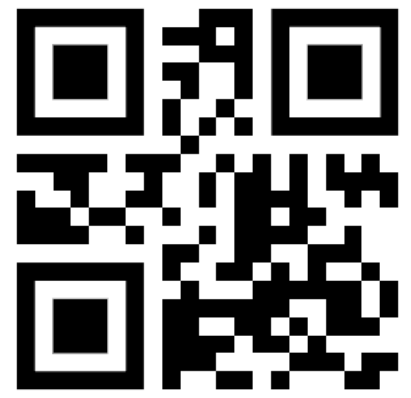

Example of generated QR code for easy mobile access

### **Best practices**

- Use TEST links during development and quality assurance phases
- Choose NORMAL links for most standard surveys to prevent duplicate responses
- Consider REUSABLE links for longitudinal studies or when follow-up responses are needed
- Generate QR codes for easy mobile access
- Use Excel exports for organized bulk distribution and response tracking

# **Participant mode**

Participant mode is the production environment where your survey is presented to actual respondents. This is the link you send to clients and participants for data collection.

### **Overview**

When you generate a survey link for distribution, participants will access your survey in participant mode. This mode provides a clean, professional interface optimized for the respondent experience.

### **Key features**

### **Clean interface**

- · Streamlined design focused on the survey content
- No editing tools or administrative controls visible
- Optimized for both desktop and mobile devices

### Data collection

- All responses are automatically saved and stored
- Progress tracking for long surveys
- · Secure data transmission and storage

### **Responsive design**

- Adapts to different screen sizes
- Touch-friendly interface for mobile devices
- · Consistent experience across all devices

### What participants see

| Transition test                                                                |                                         |
|--------------------------------------------------------------------------------|-----------------------------------------|
|                                                                                |                                         |
|                                                                                |                                         |
|                                                                                |                                         |
|                                                                                |                                         |
|                                                                                |                                         |
|                                                                                |                                         |
|                                                                                |                                         |
|                                                                                |                                         |
|                                                                                |                                         |
|                                                                                | NEXT >                                  |
| lean professional interface that participants see when taking your survey with | h your theme (see Customize the Survey) |

m, professional interface that participants see when taking your survey with your theme

In participant mode, respondents will see:

- · Survey questions without any editing controls
- Clear navigation buttons (Next, Previous, Submit)
- Progress indicators (if enabled)
- Professional branding and styling

### Screenshots reference

All question types and collect mode screenshots in this documentation have been captured using participant mode, showing exactly what your respondents will experience.

# Interviewer mode

Interviewer mode is designed for assisted data collection where an interviewer conducts the survey on behalf of the respondent, typically during phone calls or face-to-face interviews.

### Overview

This mode provides additional flexibility and control for interviewers who need to navigate through the survey dynamically, make corrections, and adapt to the conversation flow during live interviews.

### What interviewer see

Quel est votre age ?

- O à 17 ans
- O 18 à 34 ans
- 35 à 49 ans
- 50 à 65 ans
- O 66 à 100 ans

< PRÉCÉDENT SUIVANT >

### **Key features**

### **Flexible navigation**

- Ability to go back and modify previous answers
- Navigate freely between questions during the interview
- Adapt to the natural flow of conversation

### **Answer modification**

- Edit responses at any time during the interview
- Corrections are immediately reflected in the survey flow
- Real-time validation of changes

### **Conditional logic override**

### How it works

When you modify an answer that affects conditional logic:

- The system recalculates all dependent conditions
- Questions that no longer meet their conditions are automatically hidden
- Previous answers to those questions are overridden in the history

### **Example scenario**

- 1. Respondent initially answers "Yes" to "Do you own a car?" (Q1)
- 2. They answer car-related follow-up questions (Q2, Q3, Q4)
- 3. Interviewer later corrects Q1 to "No"
- 4. Car-related questions are hidden due to conditions
- 5. Previous answers to Q2, Q3, Q4 are marked as overridden in history

### **Use cases**

### **Phone interviews**

- Interviewer can ask questions in any order based on conversation flow
- Easy to go back and clarify or correct responses
- Maintain natural conversation while ensuring data accuracy

### Face-to-face interviews

- Adapt to respondent's pace and understanding
- Correct misunderstandings immediately
- Handle complex survey logic transparently

### **Quality control**

- Review and verify responses before submission
- Make corrections based on respondent clarifications
- Ensure data integrity throughout the process
# Tester mode

Tester mode is a specialized testing environment designed specifically for survey validation and quality assurance. This mode allows you to thoroughly test your survey without affecting production data.

## Overview

Tester mode provides a safe environment to validate your survey logic, test question flows, and ensure everything works correctly before launching to real participants. No responses collected in this mode are saved to your production dataset.

## **Key features**

### No data collection

- All responses are temporary and not saved
- Perfect for testing without data contamination
- Reset capability to start fresh testing sessions

### **Full survey testing**

- Test all question types and interactions
- Validate conditional logic and branching
- Check survey flow and navigation

### **Development-friendly**

|                          |                | MODE TEST - DO NOT US | SE THIS LINK FOR PRODUCTION |         |
|--------------------------|----------------|-----------------------|-----------------------------|---------|
| Q2] Vous vous identifiez | à quel genre ? |                       |                             |         |
| [A1] Femme               |                |                       |                             |         |
| [A2] Homme               |                |                       |                             |         |
| A3] NSPP                 |                |                       |                             |         |
|                          |                |                       |                             | SUIVANT |
|                          |                |                       |                             | SUMARI  |
|                          |                |                       |                             |         |
|                          |                |                       |                             |         |
|                          |                |                       |                             |         |
|                          |                |                       |                             |         |
|                          |                |                       |                             |         |
|                          |                |                       |                             | ρέρομος |

Tester mode interface with additional testing controls and indicators

Additional testing tools and indicators:

- Clear visual indication that you're in test mode
- Testing controls and debugging information
- Easy reset and restart functionality

## **Testing capabilities**

### **Logic validation**

• Test all conditional logic paths

- Verify question dependencies
- Validate complex branching scenarios

### User experience testing

- Check mobile responsiveness
- Test navigation flow
- Validate form interactions

### **Data flow testing**

- Test referencing between questions
- Validate dynamic content updates
- Check calculation logic

# **Reporting mode**

Reporting mode enables live monitoring of data collection, allowing you to track survey progress and analyze responses in real-time as participants complete your survey.

## Overview

This mode provides comprehensive insights into your data collection process, including response distributions, completion rates, and detailed breakdowns by question type.

## **Key features**

### Live data monitoring

- Real-time updates as responses are submitted
- Track survey completion progress
- Monitor response patterns and trends

### **Question type support**

You can browse through answers for multiple question types:

- Question Profile Single and multiple choice questions
- Item Series Battery of items responses
- Hotspot Interactive hotspot zone selections
- Open Questions Text-based responses and feedback

### **Data tracking**

### **Overall progress tracking**

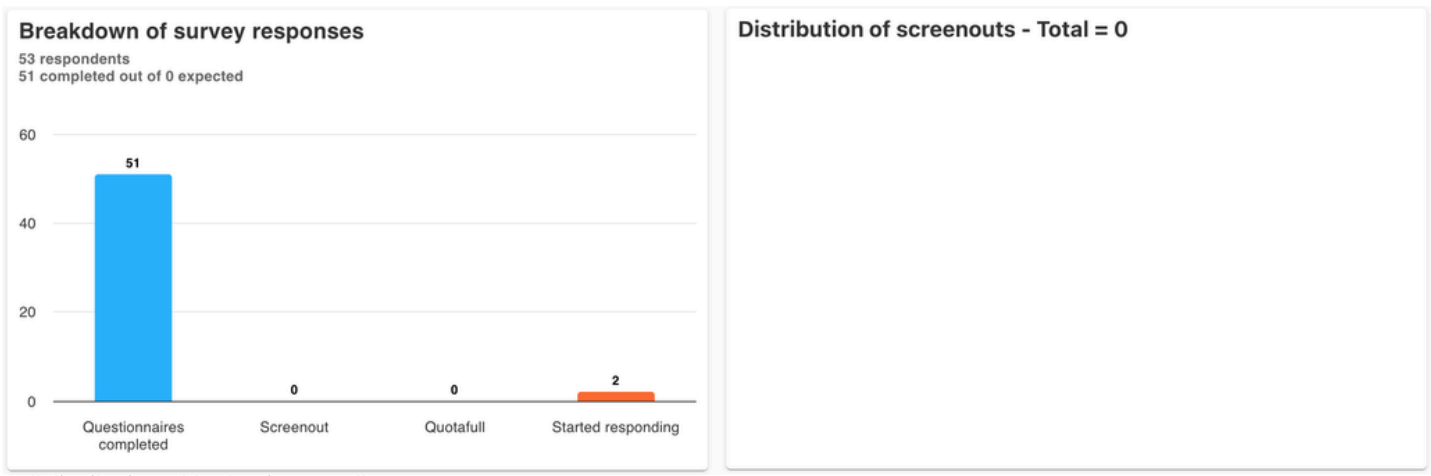

Cell distribution table showing overall survey progress

It is possible to track the progress of cells in the reporting. A cell distribution table shows the overall progress across all survey segments.

### **Question-level analysis**

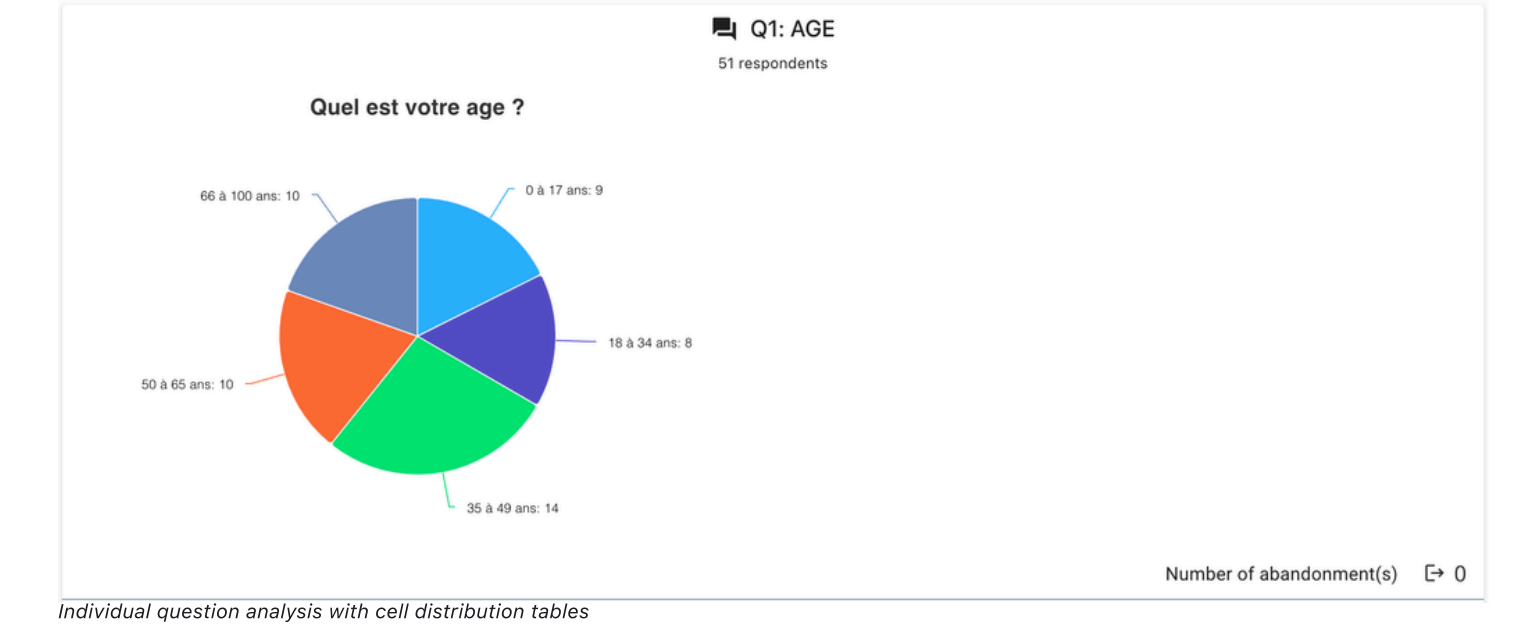

Under each question, there is also a cell distribution table providing detailed insights into:

- Response frequencies
- Completion rates per question
- Answer distribution patterns

# Data visualisation

The Data Visualisation tool provides a comprehensive real-time interface for monitoring and managing individual survey responses, allowing you to view all participant answers as they progress through your survey.

### Overview

This powerful tool enables you to monitor ongoing surveys, review completed responses, and make necessary adjustments to participant data while maintaining full visibility into the survey process.

### **Key features**

### **Real-time response monitoring**

View all answers even for ongoing surveys:

- Monitor participants as they complete the survey
- See responses in real-time as they're submitted
- Track completion progress for individual respondents

| Actions | Respondent ID | Status      | Start date $\downarrow$ | Last activity date    | Collection mode | Last block answered | Last iteration answered | Sequence | Q1: AGE      | Q2: GENRE | Q3_F1: Nom | Q3_F2: Pr |
|---------|---------------|-------------|-------------------------|-----------------------|-----------------|---------------------|-------------------------|----------|--------------|-----------|------------|-----------|
| 1       | 30006         | In progress | 2025-06-12   16:06:45   | 2025-06-12   16:06:45 | Tester          | Q1                  | 0                       |          | 18 à 34 ans  |           |            |           |
| ii .    | 30005         | In progress | 2025-06-12   16:01:40   | 2025-06-12   16:01:40 | Interviewer     |                     | 0                       |          |              |           |            |           |
| ii .    | 29996         | Completed   | 2025-06-12   15:25:41   | 2025-06-12   15:25:41 | Interviewee     | Q3                  | 0                       |          | 50 à 65 ans  | Homme     | Lo         | Lo        |
|         | 29997         | Completed   | 2025-06-12   15:25:41   | 2025-06-12   15:25:41 | Interviewee     | Q3                  | 0                       |          | 35 à 49 ans  | NSPP      | Lo         | Lo        |
| 1       | 29998         | Completed   | 2025-06-12   15:25:41   | 2025-06-12   15:25:41 | Interviewee     | Q3                  | 0                       |          | 35 à 49 ans  | Femme     | Lo         | Lo        |
|         | 29999         | Completed   | 2025-06-12   15:25:41   | 2025-06-12   15:25:41 | Interviewee     | Q3                  | 0                       |          | 35 à 49 ans  | Femme     | Lo         | Lo        |
|         | 30000         | Completed   | 2025-06-12   15:25:41   | 2025-06-12   15:25:41 | Interviewee     | Q3                  | 0                       |          | 35 à 49 ans  | NSPP      | Lo         | Lo        |
|         | 30001         | Completed   | 2025-06-12   15:25:41   | 2025-06-12   15:25:41 | Interviewee     | Q3                  | 0                       |          | 18 à 34 ans  | Femme     | Lo         | Lo        |
| ii ii   | 29988         | Completed   | 2025-06-12   15:25:40   | 2025-06-12   15:25:41 | Interviewee     | Q3                  | 0                       |          | 0 à 17 ans   | Homme     | Lo         | Lo        |
| 1       | 29978         | Completed   | 2025-06-12   15:25:40   | 2025-06-12   15:25:40 | Interviewee     | Q3                  | 0                       |          | 0 à 17 ans   | Homme     | Lo         | Lo        |
| 1       | 29989         | Completed   | 2025-06-12   15:25:40   | 2025-06-12   15:25:41 | Interviewee     | Q3                  | 0                       |          | 66 à 100 ans | Homme     | Lo         | Lo        |
|         | 29992         | Completed   | 2025-06-12   15:25:40   | 2025-06-12   15:25:41 | Interviewee     | Q3                  | 0                       |          | 35 à 49 ans  | Homme     | Lo         | Lo        |
| 1       | 29993         | Completed   | 2025-06-12   15:25:40   | 2025-06-12   15:25:41 | Interviewee     | Q3                  | 0                       |          | 18 à 34 ans  | NSPP      | Lo         | Lo        |
|         | 29994         | Completed   | 2025-06-12   15:25:40   | 2025-06-12   15:25:41 | Interviewee     | Q3                  | 0                       |          | 66 à 100 ans | Homme     | Lo         | Lo        |
| 1       | 29995         | Completed   | 2025-06-12   15:25:40   | 2025-06-12   15:25:41 | Interviewee     | Q3                  | 0                       |          | 0 à 17 ans   | Homme     | Lo         | Lo        |

Complete overview of participant responses with real-time updates

### **Progress tracking**

Information about the last answered block:

- Current position in the survey
- Time spent on each section
- Completion status and progress indicators
- · Last activity timestamps

### **Response management**

| Edit value - Q1: AGE                                    |          |      |
|---------------------------------------------------------|----------|------|
| 🔘 0 à 17 ans                                            |          |      |
| 18 à 34 ans                                             |          |      |
| O 35 à 49 ans                                           |          |      |
| ○ 50 à 65 ans                                           |          |      |
| 🔘 66 à 100 ans                                          |          |      |
|                                                         |          |      |
| nterface allowing modification of participant responses | X CANCEL | SAVE |

You can modify answers of participants:

- Edit individual responses as needed
- Correct data entry errors
- Update responses based on participant feedback
- Make real-time adjustments during data collection

### **Comprehensive information panel**

See all parameters and important information:

- Survey metadata and settings
- Response timestamps and duration
- Device and browser information
- IP addresses and location data
- Survey version and configuration details

# Datamap

Datamap provides powerful data structuring capabilities that allow you to customize how your survey data is organized and exported, giving you full control over the final data format.

# Overview

The Datamap feature enables you to tailor your data export to meet specific analysis requirements by controlling which questions are included, their order, and how they're structured in the final export file.

# **Key features**

### Data structure control

Structure data for the export of your form (Excel format) with complete flexibility over the final layout and organization.

| ← ( | 000-R3MSCORE-1057    |                     |                 | 2     | $P_{x}^{x} \checkmark \perp \lor \uparrow$ | ⊤ ∎ |
|-----|----------------------|---------------------|-----------------|-------|--------------------------------------------|-----|
|     | Name of the variable | Label               | Export variable | Begin | Width                                      | End |
|     | RESPONDENT_ID        | Respondent ID       |                 | 1     | 10                                         | 10  |
|     | STARTDATE            | Start date          |                 | 11    | 8                                          | 18  |
|     | STARTTIME            | Start time          | $\checkmark$    | 19    | 6                                          | 24  |
|     | DURATION             | Duration in seconds | $\checkmark$    | 25    | 5                                          | 29  |
|     | SEQUENCE             | Sequence            | $\checkmark$    | 30    | 20                                         | 49  |
|     | Q1                   | AGE                 | $\checkmark$    | 50    | 1                                          | 50  |
|     | Q2                   | GENRE               | $\checkmark$    | 51    | 1                                          | 51  |
|     | Q3_F1                | INFO - Nom          |                 | 52    | 30                                         | 81  |
|     | Q3_F2                | INFO - Prénom       |                 | 82    | 30                                         | 111 |

Datamap interface allowing you to customize data export structure

### **Block selection**

Choose blocks you want or don't want to export:

- Include only relevant questions for specific analysis
- Exclude test questions or internal references
- Select specific sections of your survey
- Create targeted exports for different stakeholders

### **Question ordering**

| ← ( | 000-R3MSCORE-1057    |                     |                 |       | <i>₩ ± ↓ ↑</i> | T   |
|-----|----------------------|---------------------|-----------------|-------|----------------|-----|
| •   | Name of the variable | Label               | Export variable | Begin | Width          | End |
|     | RESPONDENT_ID        | Respondent ID       |                 | 1     | 10             | 10  |
|     | STARTDATE            | Start date          | $\checkmark$    | 11    | 8              | 18  |
|     | STARTTIME            | Start time          | $\checkmark$    | 19    | 6              | 24  |
|     | DURATION             | Duration in seconds | $\checkmark$    | 25    | 5              | 29  |
|     | SEQUENCE             | Sequence            | $\checkmark$    | 30    | 20             | 49  |
|     | Q1                   | AGE                 |                 | 50    | 1              | 50  |

Move blocks up and down to customize export order

Move up/down your blocks to exchange them:

- Reorganize questions for logical analysis flow
- Group related questions together
- Match client or analysis requirements
- Create custom data layouts

### **Restore functionality**

Restore original Datamap when needed:

- Revert to default survey structure
- Undo customizations if needed
- Start fresh with original organization

# Export

R3mScore provides multiple export formats to accommodate different analysis tools and workflows. You can export your survey data in various formats depending on your specific needs.

## Available export formats

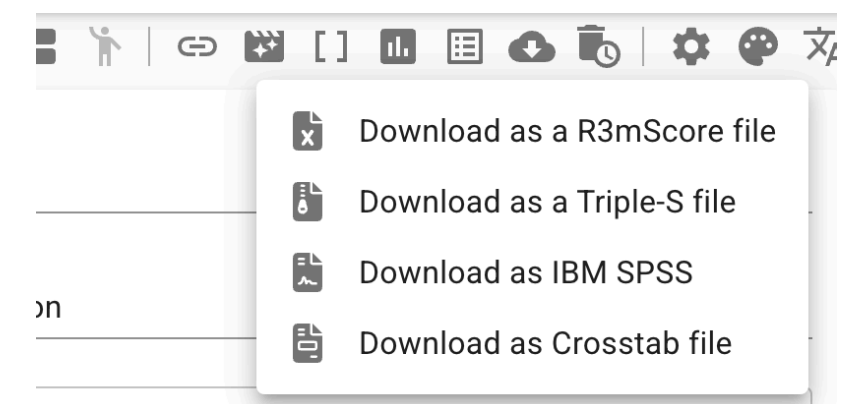

### **R3MSCORE format (XLSX)**

The native R3mScore format provides comprehensive data export in Excel format with all survey metadata preserved.

Example of survey data exported in R3MSCORE format showing structured data layout

#### Features:

- Complete survey data with full metadata
- Question labels and response options
- Formatted for easy analysis in Excel
- Preserves all survey structure and logic

### Triple-S format (SSS and CSV)

Industry-standard format for market research data exchange.

Triple-S export generates both SSS metadata file and CSV data file

In the folder generated by the export in Triple-S format, there is:

- SSS file Contains survey metadata and structure
- CSV file Contains the actual response data

#### Features:

- Industry standard for market research
- Compatible with most statistical software
- Separates metadata from data for flexible analysis
- Widely supported format

### **Crosstab format (XLSX)**

Optimized format for cross-tabulation analysis and reporting.

#### Features:

- Pre-formatted for crosstab analysis
- Question and answer labels included
- Structured for statistical analysis
- Excel-compatible format

### **IBM SPSS format**

Direct export compatible with IBM SPSS statistical software.

Features:

- Native SPSS compatibility
- Variable labels and value labels preserved
- Ready for immediate analysis in SPSS
- Maintains data types and formats

### **Export process**

### Selecting export format

- 1. Choose your preferred export format based on your analysis needs
- 2. Configure export settings and options
- 3. Generate and download the export file

# **Import from Word**

This guide explains how to format a Word file for importing survey questions and answers into your questionnaire platform. By following these instructions, you can ensure a smooth and accurate import process.

## Introduction

You can use the **import from Word** feature in the question management menu to quickly add questions and answers to your survey. Proper formatting is essential for successful import.

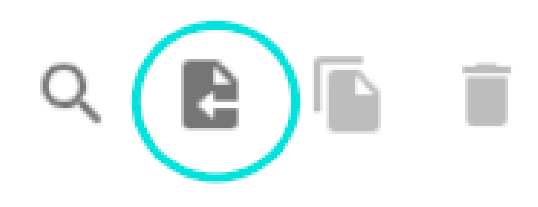

# **Formatting questions**

### 1. Question title

- The title should be in **bold** text.
- Format: "Label. Title"
  - Label: One or more alphanumeric characters followed by a dot (e.g. 01., A2\_n., 010\_b.).
  - Each number must be between 0 and 99.

#### Example:

F1. How many children aged 3 to 6 live in your household?

### 2. Question type

- On the first line below the title, write the type in UPPERCASE and bold.
- You may prefix the line with  $\ensuremath{\mathsf{PROG}}$  : for easier identification.
- The type must include one of the following keywords:

| Keyword        | Question type                     | Description                           |
|----------------|-----------------------------------|---------------------------------------|
| SINGLE         | Closed question, one answer       | Respondent selects only one answer    |
| MULTIPLE       | Closed question, multiple answers | Respondent can select several answers |
| ITEMS SINGLE   | Item battery, one answer per item | Matrix: one answer per row            |
| ITEMS MULTIPLE | Item battery, multiple per item   | Matrix: multiple answers per row      |
| OPEN           | Open-ended text question          | Respondent enters free text           |
| R3M            | 3 spontaneous words               | R3M "3 words" question                |

Example:

SINGLE

### 3. Additional options (optional)

- Add options after the question type if needed.
- Use one of these keywords:

| Keyword         | Option description                                    |
|-----------------|-------------------------------------------------------|
| SHUFFLE ANSWERS | Answers shown in random order (closed/item batteries) |
| SHUFFLE ITEMS   | Items shown in random order (item batteries only)     |

## **Formatting answers**

### **Closed questions (SINGLE / MULTIPLE)**

- Answers should be in a table format:
  - First column: Answer text
  - Second column: Answer number
  - Third column (optional): Instruction keyword(s)

| Keyword    | Instruction description                                                 |
|------------|-------------------------------------------------------------------------|
| STOP       | Screen out if this answer is selected                                   |
| MANDATORY  | Screen out if this answer is not selected                               |
| EXCLUSIVE  | Only this answer can be selected                                        |
| QUOTAS xx% | Limit the number of responses for this option to a specified percentage |
| FREE FIELD | Allows respondent to enter free text for this answer                    |
| FIXED      | Keeps the answer/item in current position when shuffling                |

#### Example:

| Answer              | Number | Instructions          |
|---------------------|--------|-----------------------|
| None                | 1      | STOP                  |
| 1 child             | 2      |                       |
| 2 children          | 3      | QUOTAS 50%            |
| 3 children and more | 4      | FREE FIELD QUOTAS 45% |

### Item batteries (ITEMS SINGLE / ITEMS MULTIPLE)

- Format as a table:
  - First column: Item number
  - Second column: Item text
  - Answer options: Provided as column headers in the first row

#### Example:

|   |                                     | YES, I<br>TOTALLY<br>AGREE | YES, I<br>SOMEWHAT<br>AGREE | NEITHER<br>AGREE NOR<br>DISAGREE | NO, I<br>SOMEWHAT<br>DISAGREE | NO, I<br>TOTALLY<br>DISAGREE |
|---|-------------------------------------|----------------------------|-----------------------------|----------------------------------|-------------------------------|------------------------------|
| 1 | This product<br>has a good<br>taste | 1                          | 2                           | 3                                | 4                             | 5                            |
| 2 | This product<br>has a neutral       | 1                          | 2                           | 3                                | 4                             | 5                            |

|   |                                                    | YES, I<br>TOTALLY<br>AGREE | YES, I<br>SOMEWHAT<br>AGREE | NEITHER<br>AGREE NOR<br>DISAGREE | NO, I<br>SOMEWHAT<br>DISAGREE | NO, I<br>TOTALLY<br>DISAGREE |
|---|----------------------------------------------------|----------------------------|-----------------------------|----------------------------------|-------------------------------|------------------------------|
|   | taste                                              |                            |                             |                                  |                               |                              |
| 3 | This product<br>has a sweet<br>taste               | 1                          | 2                           | 3                                | 4                             | 5                            |
| 4 | This product<br>leaves a<br>pleasant<br>aftertaste | 1                          | 2                           | 3                                | 4                             | 5                            |

### **О** ТІР

Proper formatting in your Word file ensures a smooth and error-free import of your survey into the platform.

# **Getting support**

If you encounter issues or have questions while using the R3mScore survey module, there are several resources available to assist you:

#### () CONTACT US

For technical issues, contact the R3mScore support team via email at <u>contact@r3mscore.com</u>. Provide detailed information about your issue, including screenshots or error messages, to ensure prompt and effective assistance.

### Documentation

Refer to the official R3mScore documentation for detailed guides on survey creation, customization, and data analysis. The documentation is designed to address common questions and provide step-by-step instructions.

### Feedback

Your feedback is crucial for improving the platform. Share your suggestions or report issues directly to the support team via email.